# HABITAT MAPPING WITH HEC-RAS

**By Andrew Schied** 

### OVERVIEW

- My research focusses on the Middle Rio Grande river in Albuquerque, NM.
- Utilized modeling to relate hydraulic conditions to suitable available silvery minnow habitat.
- I) Introduction to HEC-RAS
- 2) How to set up HEC-RAS
- 3) Demonstration of how HEC-RAS works

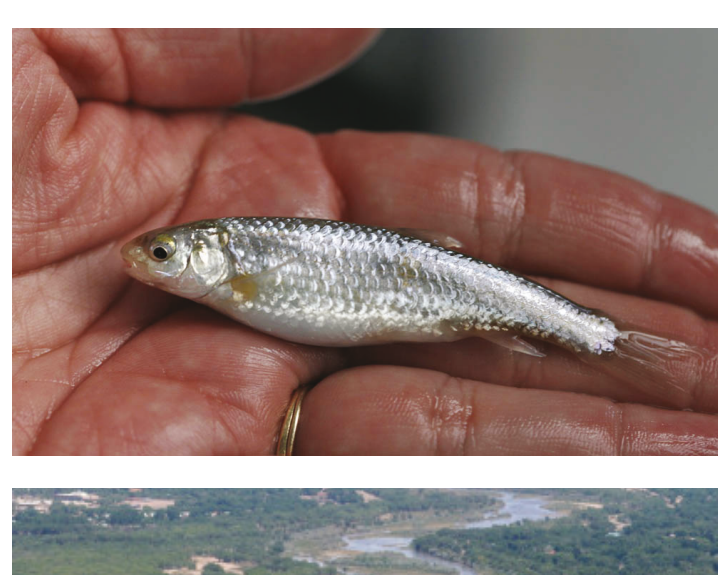

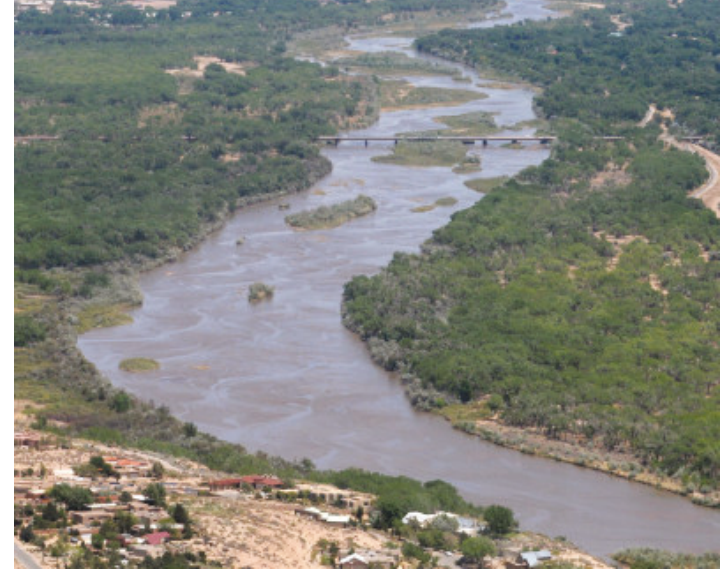

#### WHAT IS HEC-RAS

- Stands for Hydrologic Engineering Centers River Analysis System (HEC-RAS)
- Publicly available software create by the US Army Corps of Engineers

#### WHAT IS HEC-RAS CAPABLE OF?

- One-dimensional steady flow
- One and two-dimensional unsteady flow calculations
- Sediment transport/mobile bed computations
- Water temperature/water quality modeling

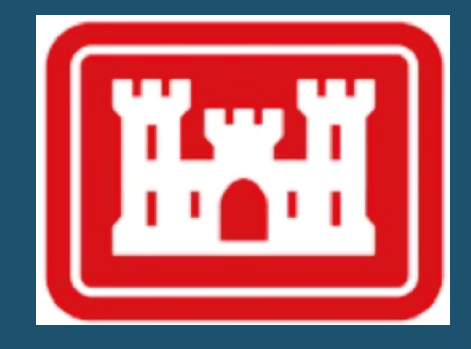

#### HOW DOES IT WORK?

Water surface profiles are computed from one cross section to the next by solving the Energy equation with an iterative procedure called the standard step method.

#### One Dimensional Energy Equation

$$z_2 + y_2 + \alpha_2 \frac{{v_2}^2}{2g} = z_1 + y_1 + \alpha_1 \frac{{v_1}^2}{2g} + h_0$$

- Z= elevation of channel inverts
- Y= depth of water
- v= average velocity
- g= gravitational acceleration
- $\alpha$  = velocity weighting coefficients
- h<sub>e</sub>= energy head loss

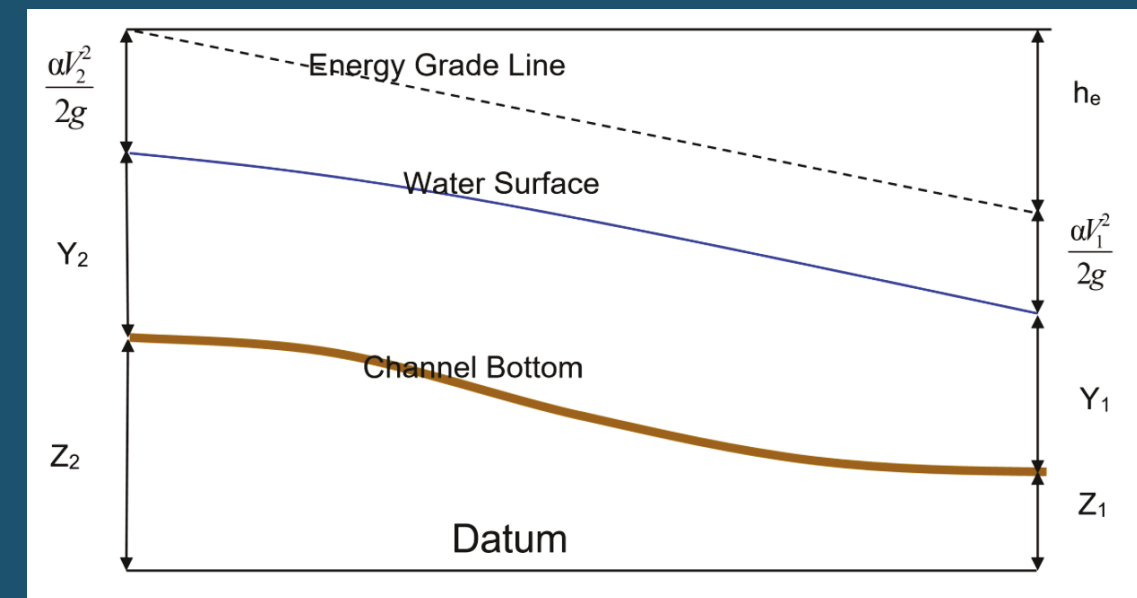

Representation of Terms in the Energy Equation

#### HOW DOES IT WORK?

The energy head loss (*he*) between two cross sections is comprised of friction losses and contraction or expansion losses.  $h_e = L\overline{S_f} + C \left| \frac{\alpha_1 v_1^2}{2g} - \frac{\alpha_2 v_2^2}{2g} \right|$ 

Energy Loss Due to Expansion and Contraction

$$h_{Ce} = C \left| \frac{\alpha_1 v_1^2}{2g} - \frac{\alpha_2 v_2^2}{2g} \right|$$

- L = discharge weighted reach length
- $S_f$  = representative friction slope between two sections
- C = contraction/expansion coefficient

 Energy Loss Due to Friction from Manning's Equation

$$S_f = \left(\frac{Q}{K}\right)^2$$
$$K = \frac{1}{n} R_h^{2/3} A$$

- n = Manning's coefficient
- A = cross sectional area
- $R_h$  = hydraulic radius
- $S_f = friction slope$

## HOW DOES IT WORK?

#### **Computational Procedure**

- I) Assume a water surface elevation at the upstream or downstream cross sections.
- 2) Based on the assumed water surface elevation, determine the corresponding total conveyance and velocity head.
- 3) Compute  $S_f$  and solve for losses  $h_e$
- 4) Solve the energy equation for the water surface.
- 5) Compare the computed value of depth with the assumed value and iterate until the values agree within 0.01 feet.

#### **Required Information**

- Surveyed cross sections (STA and ELEV)
- Average reach slope for boundary conditions
- LiDAR topographical data (if using RAS Mapper)

| 🚟 HEC-RAS 5.   | 0.7                             | – 🗆 X                               |
|----------------|---------------------------------|-------------------------------------|
| File Edit Ru   | in View Options GIS Tools Help  |                                     |
| F 🛛 🗙          | 576 <b>77</b> 18 27 2           | ▝▝▎ፇ▎ፇ▎ዾ▎ਝ`L\ <u>ዸ፝</u> ▏۩ <b>▏</b> |
| Project:       | Bosque                          | g: \AGG-DEG NAVD88Datum\Bosque.prj  |
| Plan:          | Plan 46                         | g: \AGG-DEG NAVD88Datum \Bosque.p46 |
| Geometry:      | 1962 Bosque Levees-1 (fixed ns) | g: \AGG-DEG NAVD88Datum \Bosque.g72 |
| Steady Flow:   | Flow 14                         | g: \AGG-DEG NAVD88Datum \Bosque.f14 |
| Unsteady Flow: |                                 |                                     |
| Description :  |                                 | 👌 🛄 US Customary Units              |

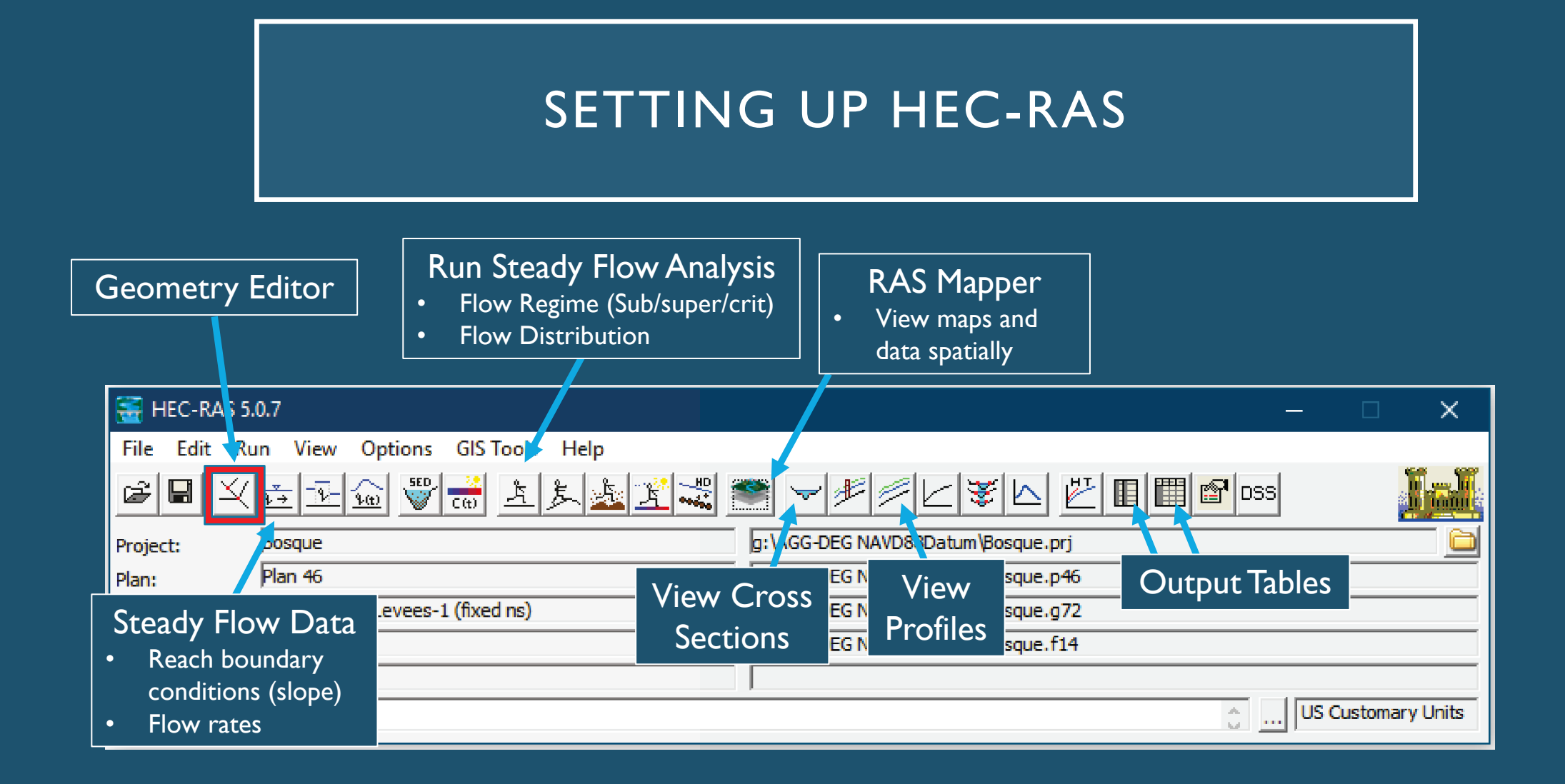

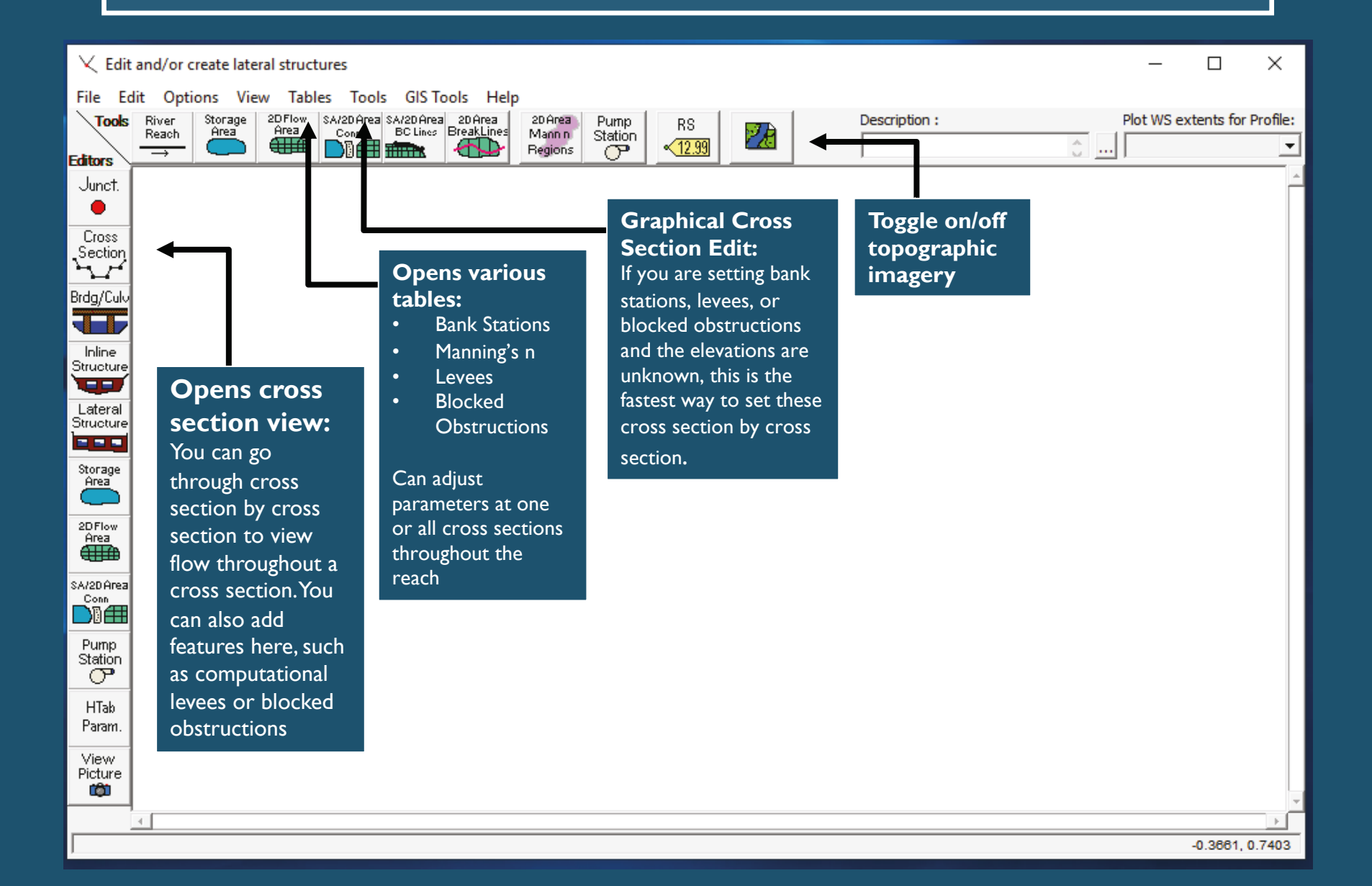

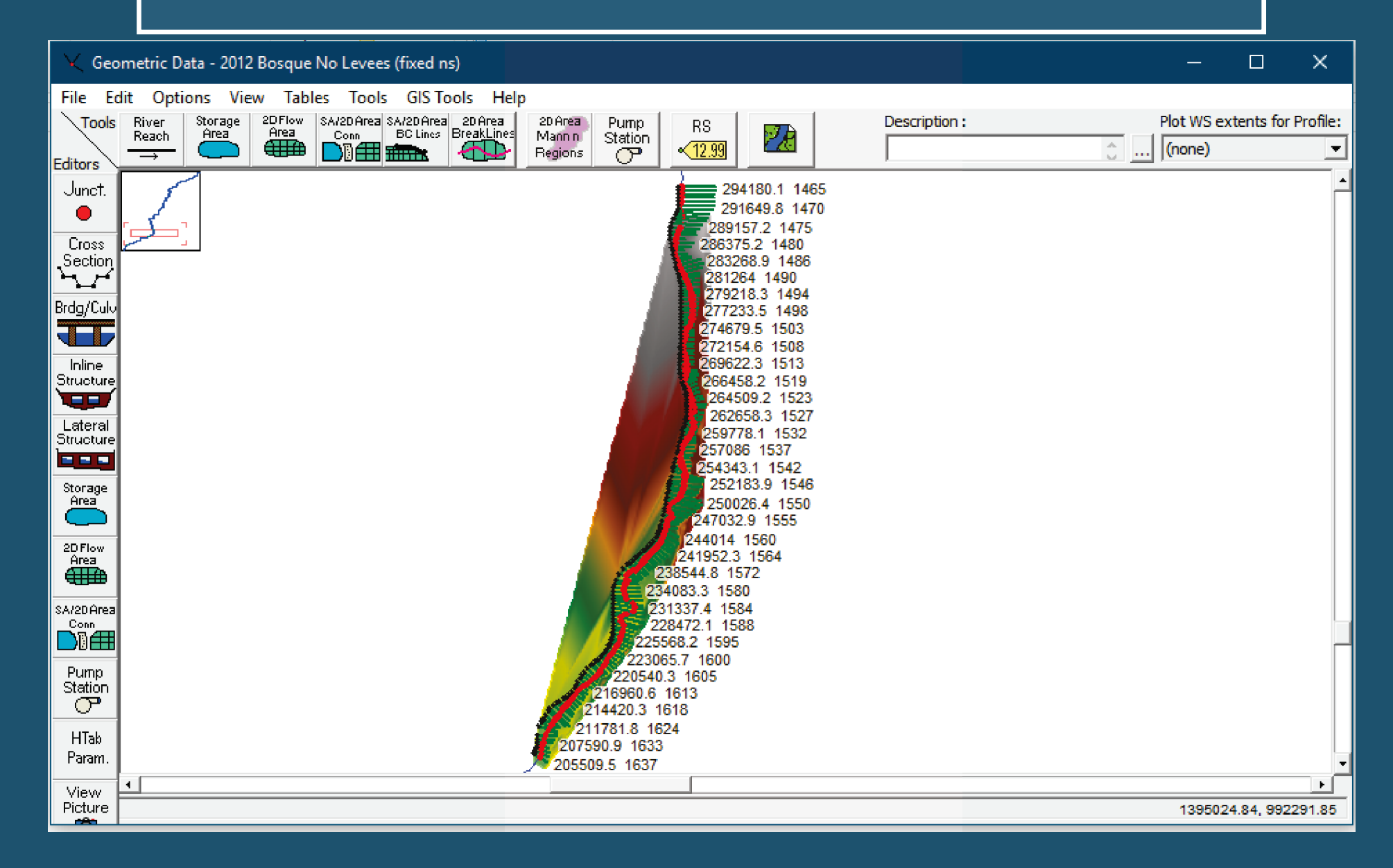

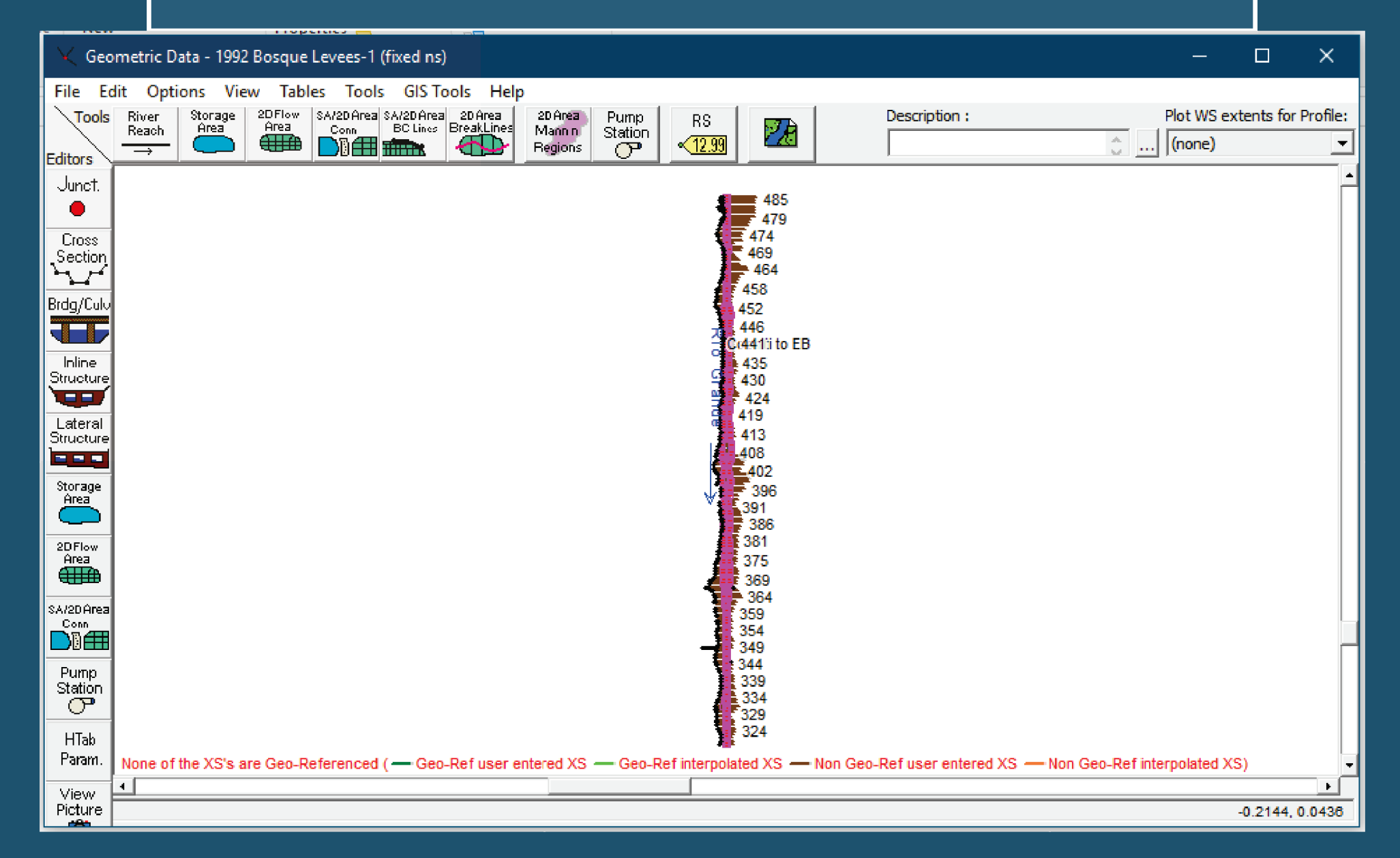

| Exit Edit Options Plot Help<br>River: Ris Grande Apply Data & Plot Plot Diss Keep Prev XS Plots Gear Prev V Plot Terrain (if available) Out from Terrain<br>Reach: Cochiti to EB River Sta.: 485 P Plot Cobions Keep Prev XS Plots Gear Prev Plot Terrain (if available) Out from Terrain<br>Description Plot New Ins Row Downstream Reach Lengths<br>Cross Secton Coordinates Downstream Reach Lengths<br>Station Elevation Coordinates Downstream Reach Lengths<br>Coss Secton Coordinates Downstream Reach Lengths<br>Coss Secton Coordinates Downstream Reach Lengths<br>LOB Channel ROB<br>500. 4485. 4485.<br>Cost Station Elevation Coordinates Downstream Reach Lengths<br>LOB Channel ROB<br>510. 10025 0.1<br>Main Channel Bank Stationing<br>Used to designate<br>different sections<br>511 1186 4549.58<br>12 122 4549.48<br>13 1496 4549.68<br>14 1642 4549.68<br>15 1835 4549.48<br>17 2188 4549.78<br>Contracton Expansion<br>17 2188 4549.78<br>Contracton Coordinates Addition ROB<br>17 2188 4549.78<br>Contracton Expansion<br>17 2188 4549.78<br>Contracton Coordinates Addition ROB<br>17 2188 4549.78<br>Contracton Expansion<br>17 2188 4549.78<br>Contracton ROB<br>17 2188 4549.78<br>Contracton Expansion<br>17 2188 4549.78<br>Contracton Expansion<br>17 2188 4549.78<br>Contracton Expansion<br>17 2188 4549.78<br>Contracton Expansion<br>17 2188 4549.78<br>Contracton Expansion<br>17 2188 4549.78<br>Contracton Expansion<br>17 2188 4549.78<br>Contracton Expansion<br>17 2188 4549.78<br>Contracton Expansion<br>17 2188 4549.78<br>Contracton Expansion<br>17 2188 4549.78<br>Contracton Expansion<br>17 2188 4549.78<br>Contracton Expansion<br>18 200 4549.78<br>Contracton Expansion<br>19 200 4549.48<br>19 20 4549.78<br>Contracton Expansion<br>19 200 4549.48<br>19 20 4549.78<br>Contracton Expansion<br>10 200 4549.48<br>10 200 4549.78<br>Contracton Expansion<br>10 200 4549.48<br>10 200 4549.78<br>Contracton Expansion<br>10 200 4549.78<br>Contracton Expansion<br>10 200 4549.78<br>Contracton Expansion<br>10 200 4549.78<br>Contracton Expansion<br>10 200 4549.78<br>Contracton Expansion<br>10 200 4549.78<br>Contracton Expansion<br>10 200 4549.78<br>Contracton Expansion<br>10 200 4549.78<br>Contracton Expansion<br>10 200 4549.78<br>1 | $\sim$ Cross Section | n Data - 1962 Bosqu         | ue Levees-1 (fixed ns)       | - 0                                                                                     | ×        |
|----------------------------------------------------------------------------------------------------|----------------------|-----------------------------|------------------------------|-----------------------------------------------------------------------------------------|----------|
| River: Rio Grande Apply Data Apply Data Appl                                                                                                    | Exit Edit Opti       | ons Plot <mark>He</mark> lp |                              |                                                                                         |          |
| Reach:       Cochiti to EB       River Stat: 485       River Station, akin       que       Plan: Plan 46       10/16/2021         Description       Del Row       Ins Row       Downstream Reach Lengths       Cross Section #       .1       .1       .1       .1       .1       .1       .1       .1       .1       .1       .1       .1       .1       .1       .1       .1       .1       .1       .1       .1       .1       .1       .1       .1       .1       .1       .1       .1       .1       .1       .1       .1       .1       .1       .1       .1       .1       .1       .1       .1       .1       .1       .1       .1       .1       .1       .1       .1       .1       .1       .1       .1       .1       .1       .1       .1       .1       .1       .1       .1       .1       .1       .1       .1       .1       .1       .1       .1       .1       .1       .1       .1       .1       .1       .1       .1       .1       .1       .1       .1       .1       .1       .1       .1       .1       .1       .1       .1       .1       .1       .1       .1       .1 <td>River: Rio Grande</td> <td><u> </u></td> <td>Apply Data 🦙 🔫 🕇 🗰</td> <td>Plot Options Keep Prev XS Plots Clear Prev Plot Terrain (if available) Cut from Terrain</td> <td></td>                                                                                                    | River: Rio Grande    | <u> </u>                    | Apply Data 🦙 🔫 🕇 🗰           | Plot Options Keep Prev XS Plots Clear Prev Plot Terrain (if available) Cut from Terrain |          |
| Description         Image: Cross Section Coordinates         Downstream Reach Lengths           10         4550.28         10         485.         485.           2         77         4550.048         10.1         0.025         0.1           3202         4550.28         Manning's n Values         10         10.025         0.1           4339         4549.78         LOB         Channel         ROB         0.1         0.025         0.1           4357.         4682.         10.0         0.25         0.1         Manning's n values         10         10.26         10.026         10.1         0.025         0.1         10.1         0.025         0.1         10.1         10.26         10.1         0.03         11.1         1186         4549.68         10.1         0.3         10.3         10.3         10.3         10.3         10.3         10.3         10.3         10.3         10.3         10.3         10.3         10.3         10.3         10.3         10.3         10.3         10.3         10.3         10.3         10.3         10.3         10.3         10.3         10.3         10.3         10.3         10.3         10.3         10.3         10.3         10.3         10.3                                                                                                    | Reach: Cochiti to E  | EB 🔄 Rive                   | er Sta.: 485 💽 🚽 🕇           | River Station akin que Plan: Plan 46 10/16/2021                                         |          |
| Del Row         Ins Row         Downstream Reach Lengths           Cross Section Coordinates         LOB         Channel         ROB           10         4550.28         Manning's n Values         Ws PF 2           2         77         4550.48         LOB         Channel         ROB           3         202         4550.28         Manning's n Values         Ws PF 2           4         339         4549.78         Main Channel Bank Station         Ms PF 1           5         467         4549.48         Main Channel Bank Station ing         Used to designate           4         357.         4682.         Contraction         Expansion           0.1         0.3         Contraction         Expansion           0.1         0.3         Contraction         Expansion           0.1         0.3         Contraction         Expansion           0.1         0.3         Contraction         Expansion           0.1         0.3         Station         4545           11         116         4549.88         Station/ Elevation         4545           12         1329         4549.48         Station/ Elevation         4545           11         116         45                                                                                                    | Description          |                             | A                            | to cross soction #                                                                      |          |
| United contractes         Used         Contractes         Contractes         Contra                                                                                                    | Del Pow              | Inc Pow                     | Downettoom Roach Longths     |                                                                                         |          |
| Image: Second Coordinates       5       EG PF 2         Station       Elevation       600       485.       485.         Station       Elevation       5       600       485.       485.         Station       Elevation       5       600       485.       485.         Station       Elevation       600       485.       485.       1000         Station       Elevation       600       Contraction       Robits       1000       1000       1000       1000       1000       1000       1000       1000       1000       1000       1000       1000       1000       1000       1000       1000       1000       1000       1000       1000       1000       1000       1000       1000       1000       1000       1000       1000       1000       1000       1000       1000       1000       1000       1000       1000       1000       1000       1000       1000       1000       1000       1000       1000       1000       1000       1000       1000       1000       1000       1000       1000       1000       1000       1000       1000       1000       1000       1000       1000       1000       1000       1                                                                                                    |                      | - Counting too              | LOB Channel ROB              | 4565 0 Legen                                                                            | d        |
| Manning's n Values       W       PF 2         2       77       4550.28       WS PF 2         4       339       4549.78       0.1       0.025       0.1         5       467       4549.68       0.1       0.025       0.1         6       628       4549.48       10       0.025       0.1       0.025       0.1         9       953       4549.68       10       10       0.3       0.1       0.3       0.1       0.2         10       1026       4549.68       0.1       0.3       0       0       0       10       0.3       0       0       10       0.1       0.3       0       0       10       0.3       0       0       10       0       0       0       10       0.3       0       0       0       10       0       0       0       0       0       0       0       0       0       0       0       0       0       0       0       0       0       0       0       0       0       0       0       0       0       0       0       0       0       0       0       0       0       0       0       0       <                                                                                                    | Cross Sector         | Flouation                   | 500, 485, 485,               | 5 EG PF                                                                                 | 2        |
| 1       1       1       1       1       1       1       1       1       1       1       1       1       1       1       1       1       1       1       1       1       1       1       1       1       1       1       1       1       1       1       1       1       1       1       1       1       1       1       1       1       1       1       1       1       1       1       1       1       1       1       1       1       1       1       1       1       1       1       1       1       1       1       1       1       1       1       1       1       1       1       1       1       1       1       1       1       1       1       1       1       1       1       1       1       1       1       1       1       1       1       1       1       1       1       1       1       1       1       1       1       1       1       1       1       1       1       1       1       1       1       1       1       1       1       1       1       1       1                                                                                                          | 1.0                  | 4550-28                     | Manzie de la Values          |                                                                                         | 2        |
| 3       202       4550.28       1       10.025       0.1       0.025       0.1       Wain Channel Bank Stations         5       467       4549.68       1.1       0.025       0.1       0.025       0.1       WS PF 1         6       628       4549.68       1.4       Right Bank       Right Bank       1.4       1.5       1.4       1.6       1.4       1.6       1.4       1.6       1.4       1.6       1.4       1.6       1.4       1.6       1.4       1.6       1.4       1.6       1.4       1.6       1.4       1.6       1.4       1.6       1.4       1.6       1.4       1.6       1.4       1.6       1.4       1.6       1.4       1.6       1.4       1.6       1.4       1.6       1.4       1.6       1.4       1.6       1.4       1.6       1.4       1.6       1.6       1.6       1.6       1.6       1.6       1.6       1.6       1.6       1.6       1.6       1.6       1.6       1.6       1.6       1.6       1.6       1.6       1.6       1.6       1.6       1.6       1.6       1.6       1.6       1.6       1.6       1.6       1.6       1.6       1.6       1.6       1.6<                                                                                                    | 2 77                 | 4550.48                     | LOB Channel POB              | Manning's n values                                                                      | -        |
| 4       339       4549.78         5       467       4549.68         6       628       4549.48         7       701       4549.58         8       822       4549.48         9       953       4549.68         10       1026       4549.68         11       1186       4549.58         12       1329       4549.68         13       1489       4549.68         14       1642       4549.58         15       1836       4549.58         15       1836       4549.78         Station/ Elevation Coordinates         0       ft/s         4545       4549.78                                                                                                    | 3 202                | 4550.28                     |                              |                                                                                         | <u>-</u> |
| S       467       4549.68       Chin Channel Bank Stations         6       628       4549.48       Left Bank       Right Bank         7       701       4549.58       Contrexp Coefficient (Steady       Crit PF 1         9       953       4549.68       Contrexp Coefficient (Steady       Crit PF 2         0.1       0.3       Contraction       Expansion       Ditted to designate         11       1186       4549.68       Ditted to designate       Crit PF 2         12       1329       4549.68       Ditted to designate       Crit PF 2         13       1489       4549.68       Station/ Elevation       Coordinates       Coordinates         4545       8 fi/s       S fi/s       S fi/s       S fi/s       S fi/s         15       1836       4549.78       S fi/s       S fi/s       S fi/s         17       2188       4549.78       S       S fi/s       S fi/s                                                                                                    | 4 339                | 4549.78                     | 0.020 0.1                    | WS PF                                                                                   | 1        |
| 6       628       4549.48         7       701       4549.58         8       822       4549.48         9       953       4549.68         10       1026       4549.68         12       1329       4549.68         13       1489       4549.68         14       1642       4549.58         15       1836       4549.68         17       2188       4549.78                                                                                                    | 5 467                | 4549.68                     | Main Channel Bank Stations   | Crit PF                                                                                 | 2        |
| 7       701       4549.58         8       822       4549.48         9       953       4549.68         10       1026       4549.68         11       1186       4549.58         12       1329       4549.68         13       1489       4549.68         14       1642       4549.68         15       1836       4549.58         15       1836       4549.58         16       2000       4549.48         17       2188       4549.78                                                                                                    | 6 628                | 4549.48                     | Left Bank Right Bank         | Bank Stationing Grit PF                                                                 | 1        |
| 8       822       4549.48         9       953       4549.68         10       1026       4549.68         11       1186       4549.58         12       1329       4549.68         14       1642       4549.68         15       1836       4549.58         15       1836       4549.58         16       2000       4549.48         17       2188       4549.78                                                                                                    | 7 701                | 4549.58                     | 4357. 4682.                  | Used to designate                                                                       | _        |
| 9       953       4549.68         10       1026       4549.68         11       1186       4549.58         12       1329       4549.48         13       1489       4549.68         14       1642       4549.68         15       1836       4549.48         15       1836       4549.48         17       2188       4549.78                                                                                                    | 8 822                | 4549.48                     | Cont\Exp Coefficient (Steady | different sections                                                                      |          |
| 10       1026       4549.68         11       1186       4549.58         12       1329       4549.48         13       1489       4549.68         14       1642       4549.68         15       1836       4549.58         16       2000       4549.48         17       2188       4549.78                                                                                                    | 9 953                | 4549.68                     | Contraction Expansion        |                                                                                         | _        |
| 11       1186       4549.58         12       1329       4549.48         13       1489       4549.68         14       1642       4549.68         15       1836       4549.58         16       2000       4549.48         17       2188       4549.78                                                                                                    | 10 1026              | 4549.68                     | 0.1 0.3                      | of the channel for                                                                      |          |
| 12       1329       4549.48         13       1489       4549.68         14       1642       4549.68         15       1836       4549.58         16       2000       4549.48         17       2188       4549.78                                                                                                    | 11 1186              | 4549.58                     |                              | calculations 2 fi/s                                                                     | )        |
| 13       1489       4549.68         14       1642       4549.68         15       1836       4549.58         16       2000       4549.48         17       2188       4549.78                                                                                                    | 12 1329              | 4549.48                     |                              | 4 ft/s                                                                                  |          |
| 14       1642       4549.68       Station/ Elevation         15       1836       4549.58       8 ft/s         16       2000       4549.48       Coordinates         17       2188       4549.78       4549.78                                                                                                    | 13 1489              | 4549.68                     |                              | 6 ft/s                                                                                  |          |
| 15     1836     4549.58     4549.58       16     2000     4549.48       17     2188     4549.78                                                                                                    | 14 1642              | 4549.68                     | Station/ Elevation           |                                                                                         |          |
| 10 2000 4549.48 Ground<br>17 2188 4549.78 Ground                                                                                                    | 15 1030              | 4549.30                     | Coordinatos                  | 4545-                                                                                   |          |
|                                                                                                    | 17 2188              | 4540 78                     | Coordinates                  | Groun                                                                                   | d        |
| 18 2304 4549 88                                                                                                    | 18 2304              | 4540.88                     |                              | Cuerchisel Cuese Section Display                                                        | 2        |
| 19 2420 4549.68 Bank Sta                                                                                                    | 19 2420              | 4549.68                     |                              | Graphical Cross Section Display Bank S                                                  | ta       |
|                                                                                                    | 2012502              | 45 40 20                    |                              | 4540 4540 4000 2000 3000 4000 5000 5000                                                 |          |
| Levee on left and right sides                                                                                                    | Levee on left and r  | ight sides                  |                              |                                                                                         |          |
| Normal Blocked obstruction(s) Station (ft)                                                                                                    | Normal Blocked obs   | struction(s)                |                              | Station (ft)                                                                            |          |

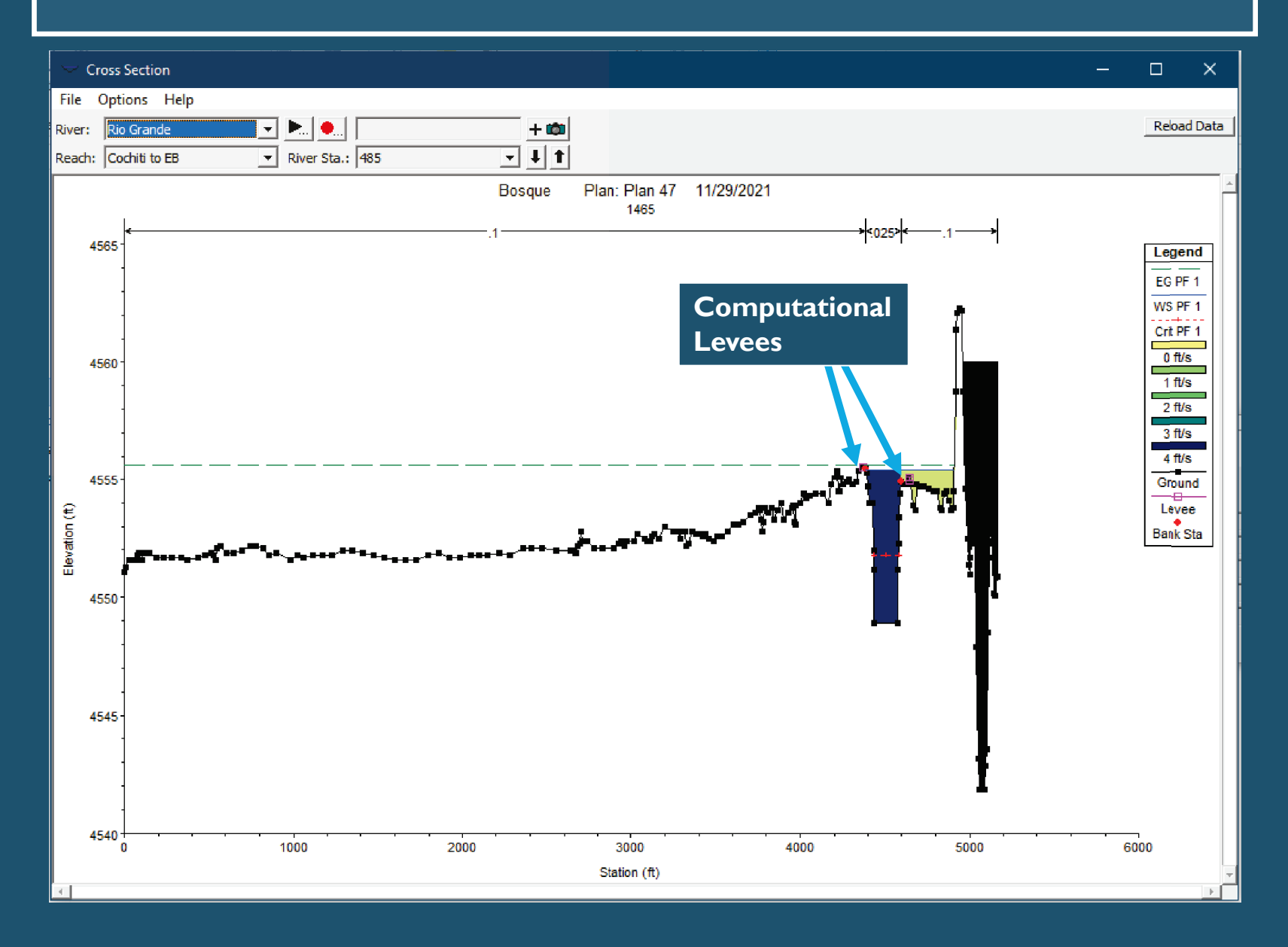

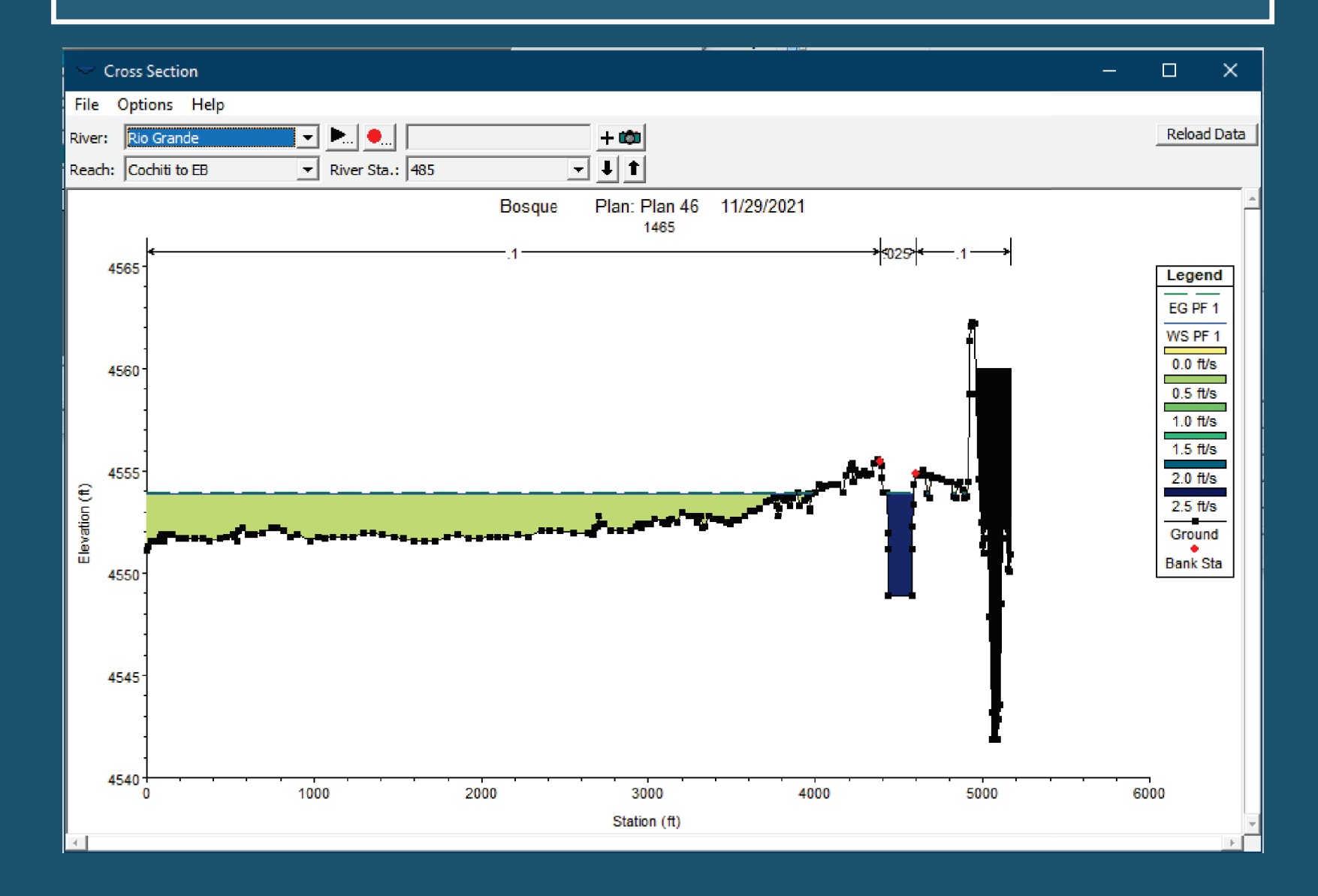

#### Edit Manning's n or k Values

| River    | Rio Grande      | 2            | <u> </u>  | 🖹 📑 🖂 Ed   | lit Interpolated | XS's Char | nnel n Values ha | ave      |
|----------|-----------------|--------------|-----------|------------|------------------|-----------|------------------|----------|
| Read     | h: Cochiti to I | EB           | All Reg   | gions      |                  | -         | background       |          |
| _ Sele   | ected Area Edi  | t Options    |           |            |                  |           |                  |          |
| A        | dd Constant     | . Multiply F | actor   S | Set Values | Replace          | Rec       | duce to L Ch R . |          |
| -        |                 |              |           |            |                  |           |                  |          |
| <u> </u> | River Station   | Frctn (n/K)  | n #1      | n #2       | n #3             | n #4      | n #5             | <u> </u> |
| 1        | 485             | n            | 0.1       | 0.025      | 0.1              |           |                  |          |
| 2        | 484             | n            | 0.1       | 0.025      | 0.1              |           |                  |          |
| 3        | 483             | n            | 0.1       | 0.025      | 0.1              |           |                  |          |
| 4        | 482             | n            | 0.1       | 0.025      | 0.1              |           |                  |          |
| 5        | 481             | n            | 0.1       | 0.025      | 0.1              |           |                  |          |
| 6        | 480             | n            | 0.1       | 0.025      | 0.1              |           |                  |          |
| 7        | 479             | n            | 0.1       | 0.025      | 0.1              |           |                  |          |
| 8        | 478             | n            | 0.1       | 0.025      | 0.1              |           |                  |          |
| 9        | 477             | n            | 0.1       | 0.025      | 0.1              |           |                  |          |
| 10       | 476             | n            | 0.1       | 0.025      | 0.1              |           |                  |          |
| 11       | 475             | n            | 0.1       | 0.025      | 0.1              |           |                  |          |
| 12       | 474             | n            | 0.1       | 0.025      | 0.1              |           |                  |          |
| 13       | 473             | n            | 0.1       | 0.025      | 0.1              |           |                  |          |
| 14       | 472             | n            | 0.1       | 0.025      | 0.1              |           |                  |          |
| 15       | 471             | n            | 0.1       | 0.025      | 0.1              |           |                  |          |
| 16       | 470             | n            | 0.1       | 0.025      | 0.1              |           |                  |          |
| 17       | 469             | n            | 0.1       | 0.025      | 0.1              |           |                  |          |
| 18       | 468             | n            | 0.1       | 0.025      | 0.1              |           |                  |          |
| 19       | 467             | n            | 0.1       | 0.025      | 0.1              |           |                  |          |
| 20       | 466             | n            | 0.1       | 0.025      | 0.1              |           |                  |          |
| 21       | 465             | n            | 0.1       | 0.025      | 0.1              |           |                  |          |
| 22       | 464             | n            | 0.1       | 0.025      | 0.1              |           |                  |          |
| 23       | 463             | n            | 0.1       | 0.025      | 0.1              |           |                  |          |
| 24       | 462             | ln           | 0.1       | 0.025      | 0.1              |           |                  |          |
|          | ОК              |              |           |            | Cancel           |           |                  | Help     |

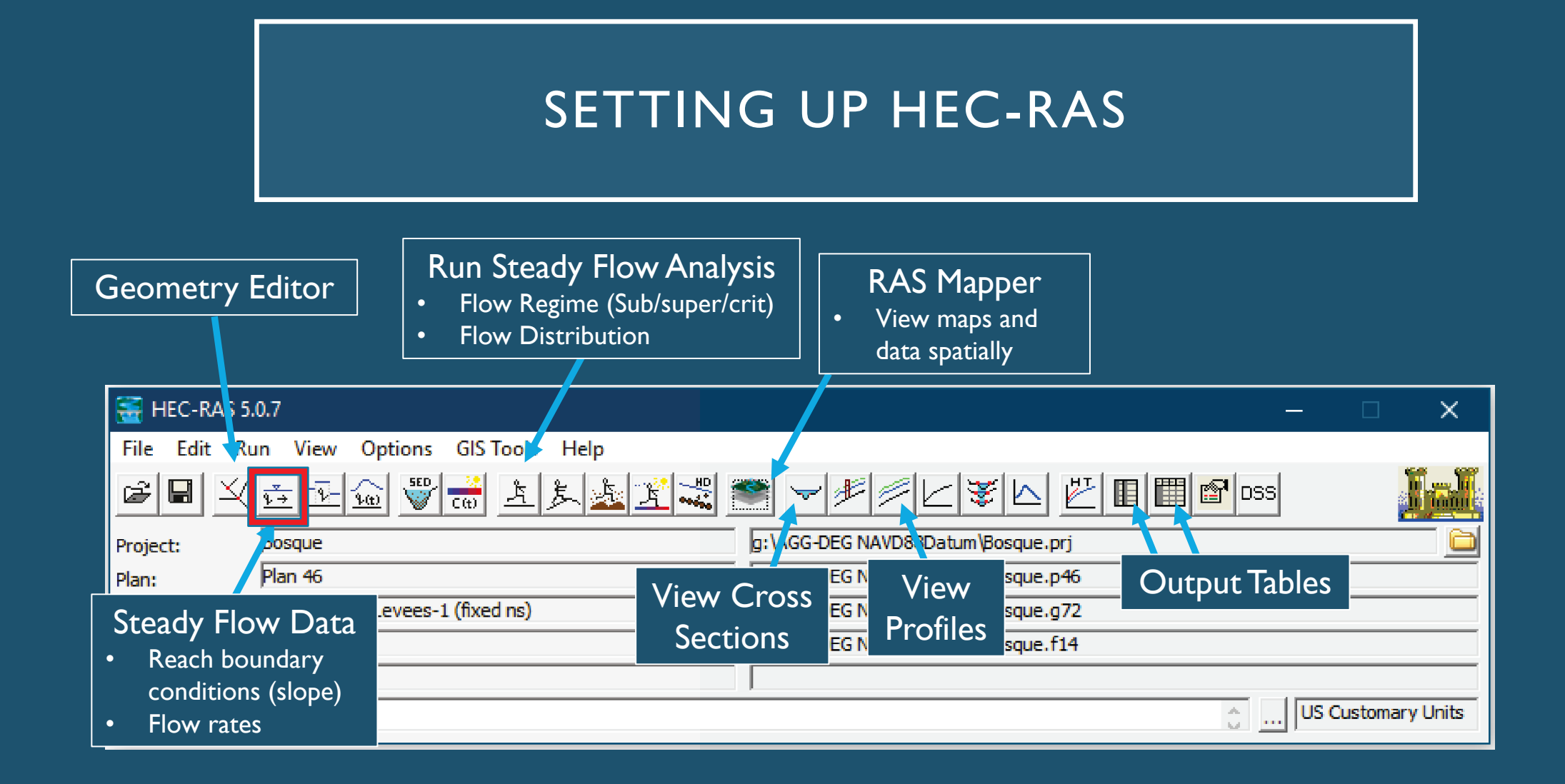

|                         | Input # Flo                 | ow Profiles               |                  |                    |         |               |          |
|-------------------------|-----------------------------|---------------------------|------------------|--------------------|---------|---------------|----------|
| 👘 Steady Flov           | v Data - Flow 14            |                           |                  |                    | —       |               | ×        |
| File Options            | Help                        |                           |                  |                    |         |               |          |
| Description :           |                             | •                         |                  |                    | <u></u> | Apply [       | Data     |
| Enter/Edit Numbe        | r of Profiles (32000 max)   | : 2 Reach Bou             | ndary Conditions | Bo                 | ounda   | ry Conditions |          |
|                         | Loca                        | tions of Flow Data Change | S                |                    | •       | Knowr         | n W.S.   |
| River: Rio Gran         | nde 🔻                       |                           |                  | Add Multiple       | •       | Critica       | l depth  |
| Reach: Cochiti t        | o EB 💽 Riv                  | /er Sta.: 485             | - Add A Flow     | Change Location    | •       | Norma         | al Depth |
| Fl                      | ow Change Location          |                           | Profile Na       | mes and Flow Rates | •       | Rating        | Curve    |
| River                   | Reach                       | RS PF 1 P                 | F 2              |                    |         |               |          |
| 1 Rio Grande            | Cochiti to EB               | 485 500 <u>1</u><br>Flc   | ow Profiles      |                    |         |               |          |
| ,<br>Edit Steady flow ( | data for the profiles (cfs) |                           |                  |                    |         |               |          |

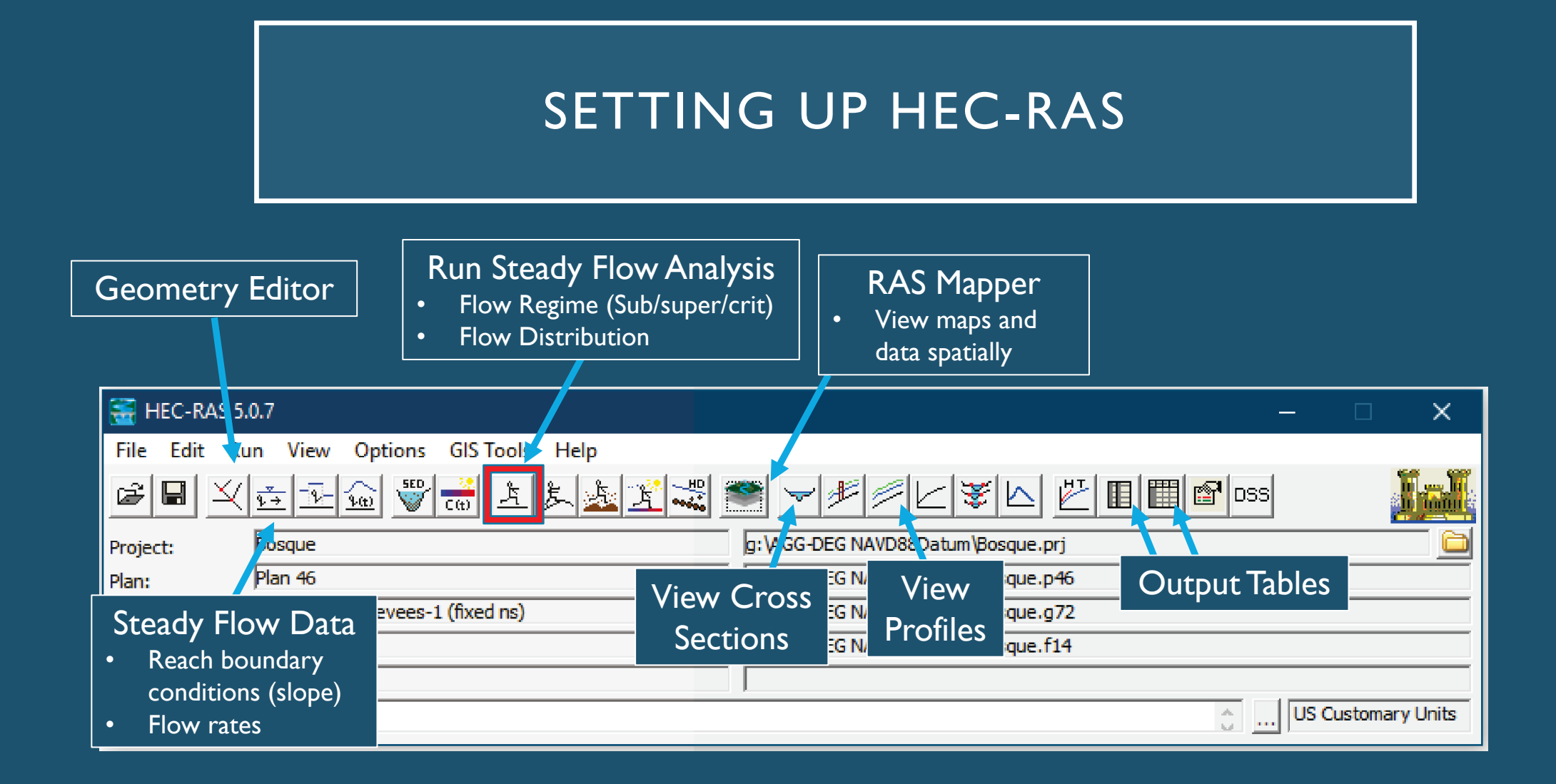

| <ul> <li>Options</li> <li>Flow Distribution<br/>Locations</li> </ul>                        | 🕕 Steady Flow Analysis                                                           | -          |  | ×        |  |  |  |  |
|---------------------------------------------------------------------------------------------|----------------------------------------------------------------------------------|------------|--|----------|--|--|--|--|
|                                                                                             | File Options Help                                                                |            |  |          |  |  |  |  |
|                                                                                             | Plan : Short I                                                                   | ID Plan 46 |  |          |  |  |  |  |
|                                                                                             | Geometry File : 1992 Bosque Levees-1 (fixed na                                   | s)         |  | <b>_</b> |  |  |  |  |
|                                                                                             | Steady Flow File : Flow 14                                                       |            |  | <b>_</b> |  |  |  |  |
|                                                                                             | Plan Description :                                                               |            |  |          |  |  |  |  |
| <ul> <li>Flow Regimes</li> <li>Subcritical</li> <li>Supercritical</li> <li>Mixed</li> </ul> | Flow Regime Subcritical Supercritical Mixed Optional Programs Floodplain Mapping |            |  |          |  |  |  |  |
|                                                                                             | Compute                                                                          |            |  |          |  |  |  |  |
| Run!                                                                                        | Enter/Edit short identifier for plan (used in plan comparisons)                  |            |  |          |  |  |  |  |

#### **Flow Distributions**

- By default HEC-RAS will use 3 flow distributions (left floodplain, main channel, right floodplain)
- Can define a greater resolution, up to 45 slices.
- In this case, I wanted to most resolution possible for the floodplains.

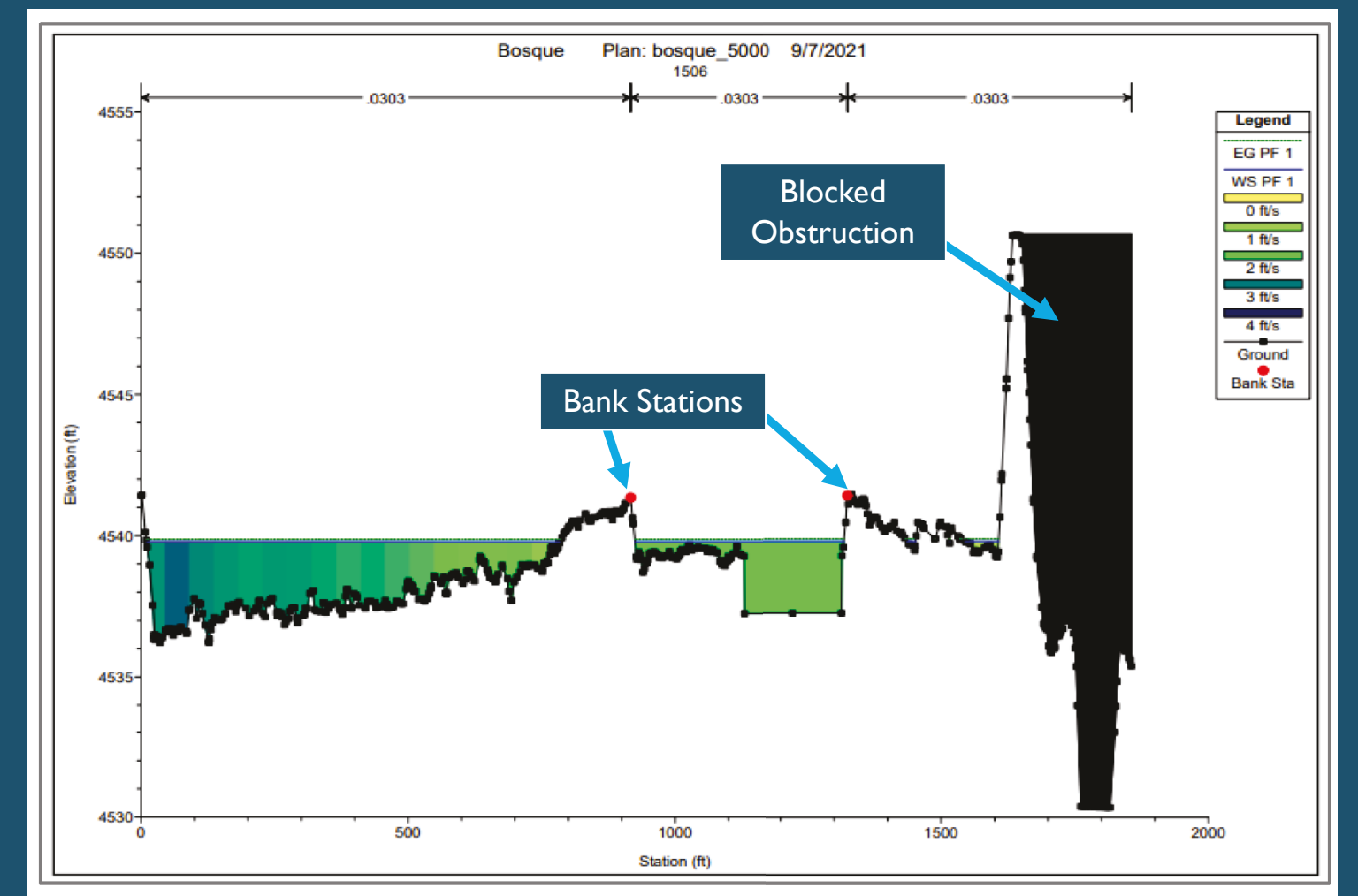

Figure 63 Cross-section with flow distribution from HEC-RAS with 20 vertical slices in the floodplains and 5 vertical slices in the main channel. The blue and green slices are small enough that the discrete color changes look more like a gradient.

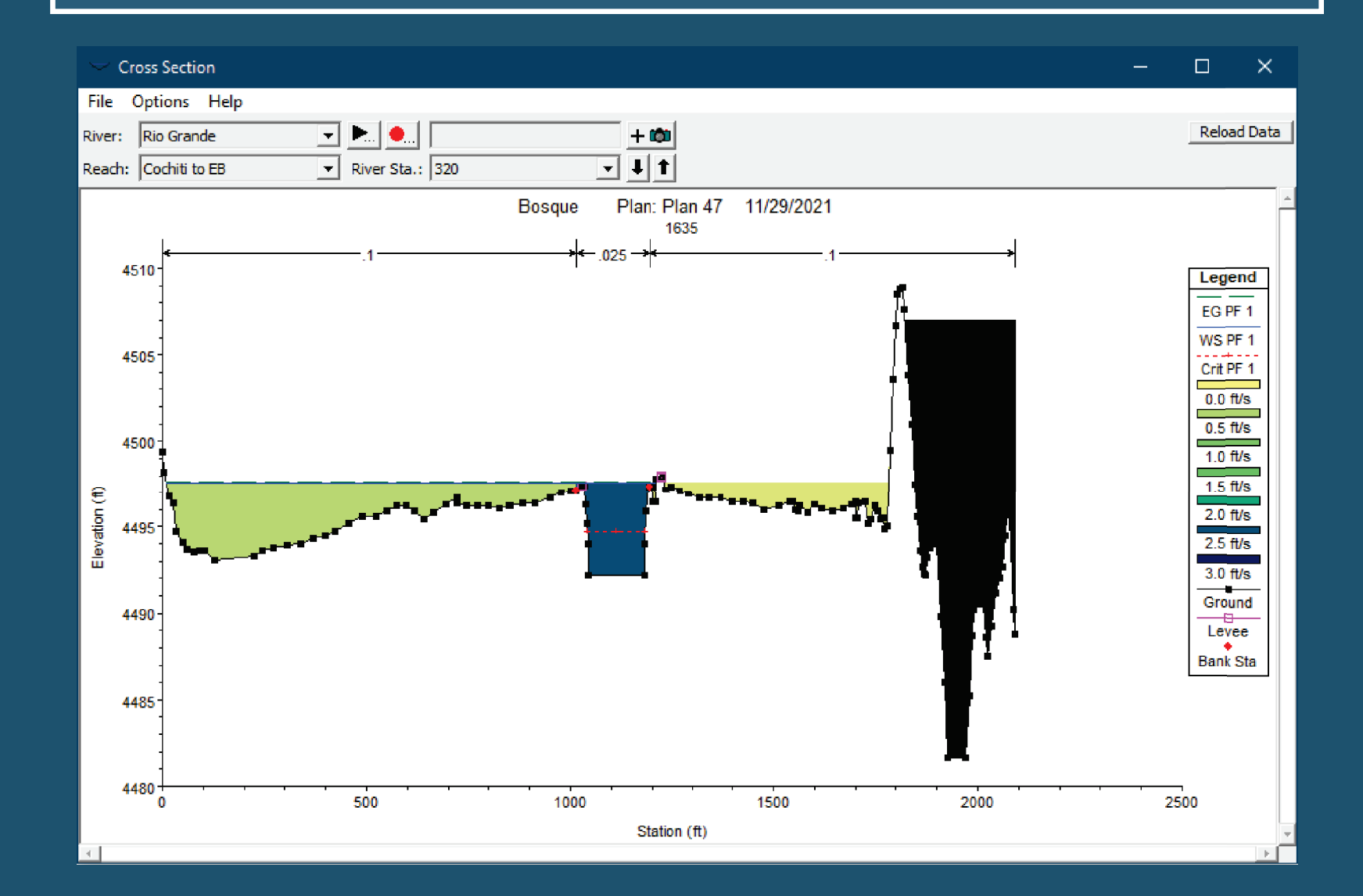

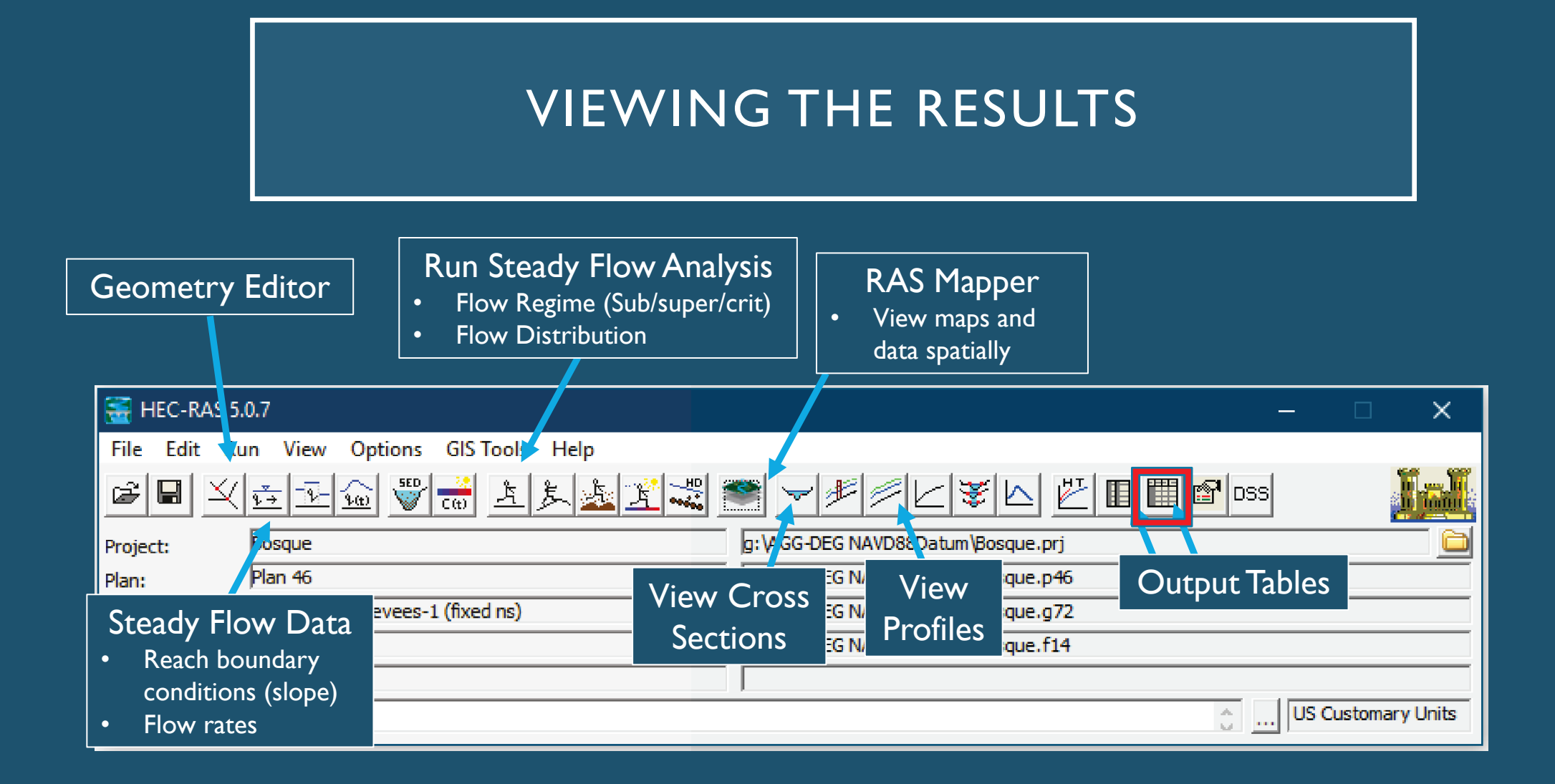

#### VIEWING THE RESULTS

Options allows you to further define output values

| 🗮 Profile Output Table - Standard Table 1                                  |           |         |         |           |           |           |           |            |          | ×         |           |              |     |
|----------------------------------------------------------------------------|-----------|---------|---------|-----------|-----------|-----------|-----------|------------|----------|-----------|-----------|--------------|-----|
| File_Options Std. Tables User Tables Locations Help                        |           |         |         |           |           |           |           |            |          |           |           |              |     |
| HEC-RAS Plan: Plan 46 River: Rio Grande Reach: Cochiti to EB Profile: PF 1 |           |         |         |           |           |           |           |            |          | Reload D  | ata       |              |     |
| Reach                                                                      | River Sta | Profile | O Total | Min Ch El | W.S. Elev | Crit W.S. | E.G. Elev | E.G. Slope | Vel Chnl | Flow Area | Top Width | Froude # Chl |     |
|                                                                            |           |         | (cfs)   | (ft)      | (ft)      | (ft)      | (ft)      | (ft/ft)    | (ft/s)   | (sq ft)   | (ft)      |              | 1-1 |
| Cochiti to EB                                                              | 485       | PF 1    | 4000.00 | 4548.88   | 4553.91   |           | 4553.95   | 0.000208   | 2.35     | 7849.31   | 4186.62   | 0.19         |     |
| Cochiti to EB                                                              | 484       | PF 1    | 4000.00 | 4548.97   | 4553.77   |           | 4553.83   | 0.000303   | 2.75     | 6962.96   | 4271.02   | 0.23         | )   |
| Cochiti to EB                                                              | 483       | PF 1    | 4000.00 | 4548.77   | 4553.63   |           | 4553.68   | 0.000281   | 2.63     | 7119.76   | 4243.68   | 0.22         | !   |
| Cochiti to EB                                                              | 482       | PF 1    | 4000.00 | 4548.37   | 4553.47   |           | 4553.53   | 0.000326   | 2.92     | 6586.51   | 4239.68   | 0.24         | F   |
| Cochiti to EB                                                              | 481       | PF 1    | 4000.00 | 4547.27   | 4553.29   |           | 4553.38   | 0.000275   | 2.92     | 5589.86   | 3707.17   | 0.22         | !   |
| Cochiti to EB                                                              | 480       | PF 1    | 4000.00 | 4546.87   | 4553.12   |           | 4553.23   | 0.000314   | 3.29     | 5119.97   | 3535.26   | 0.24         | ł   |
| Cochiti to EB                                                              | 479       | PF 1    | 4000.00 | 4546.76   | 4552.79   |           | 4552.97   | 0.000766   | 3.78     | 2972.16   | 2822.65   | 0.35         | i   |
| Cochiti to EB                                                              | 478       | PF 1    | 4000.00 | 4546.66   | 4552.13   |           | 4552.51   | 0.001169   | 5.34     | 1942.22   | 1695.46   | 0.45         | i   |
| Cochiti to EB                                                              | 477       | PF 1    | 4000.00 | 4546.56   | 4552.04   |           | 4552.15   | 0.000364   | 2.90     | 2952.82   | 1832.05   | 0.25         | í   |
| Cochiti to EB                                                              | 476       | PF 1    | 4000.00 | 4546.56   | 4551.84   |           | 4551.96   | 0.000459   | 3.09     | 2595.49   | 1955.26   | 0.28         | t i |
| Cochiti to EB                                                              | 475       | PF 1    | 4000.00 | 4546.26   | 4551.33   |           | 4551.54   | 0.001103   | 4.29     | 1986.26   | 915.83    | 0.42         | !   |
| Cochiti to EB                                                              | 474       | PF 1    | 4000.00 | 4546.25   | 4550.87   |           | 4551.05   | 0.000617   | 3.86     | 2900.62   | 1971.64   | 0.33         | )   |
| Cochiti to EB                                                              | 473       | PF 1    | 4000.00 | 4546.15   | 4550.64   |           | 4550.75   | 0.000518   | 3.33     | 4266.36   | 2815.24   | 0.30         | )   |
| Cochiti to EB                                                              | 472       | PF 1    | 4000.00 | 4545.65   | 4550.36   |           | 4550.46   | 0.000614   | 3.11     | 3910.37   | 2527.76   | 0.31         |     |
| Cochiti to EB                                                              | 471       | PF 1    | 4000.00 | 4545.75   | 4550.08   |           | 4550.18   | 0.000468   | 2.95     | 3501.97   | 1852.25   | 0.28         | t i |
| Cochiti to EB                                                              | 470       | PF 1    | 4000.00 | 4545.55   | 4549.82   |           | 4549.91   | 0.000495   | 2.62     | 3207.31   | 1931.79   | 0.28         | )   |
| Cochiti to EB                                                              | 469       | PF 1    | 4000.00 | 4545.34   | 4549.59   |           | 4549.69   | 0.000399   | 2.72     | 2721.42   | 1566.22   | 0.26         | i l |
| Cochiti to EB                                                              | 468       | PF 1    | 4000.00 | 4544.64   | 4549.25   |           | 4549.43   | 0.000696   | 3.68     | 2041.52   | 1198.11   | 0.34         | ł   |
| Cochiti to EB                                                              | 467       | PF 1    | 4000.00 | 4544.44   | 4548.98   |           | 4549.08   | 0.000569   | 3.33     | 3444.72   | 1641.47   | 0.31         |     |
| Cochiti to EB                                                              | 466       | PF 1    | 4000.00 | 4544.34   | 4548.46   |           | 4548.67   | 0.001307   | 4.62     | 2732.31   | 1903.74   | 0.46         | j   |
| Cochiti to EB                                                              | 465       | PF 1    | 4000.00 | 4544.44   | 4547.85   |           | 4548.03   | 0.001429   | 4.60     | 2717.54   | 1635.96   | 0.47         | '   |
| Cochiti to EB                                                              | 464       | PF 1    | 4000.00 | 4543.33   | 4547.23   |           | 4547.39   | 0.001114   | 4.00     | 2673.44   | 1601.64   | 0.41         |     |
| Cochiti to EB                                                              | 463       | PF 1    | 4000.00 | 4543.93   | 4546.92   |           | 4546.96   | 0.000564   | 2.72     | 5117.70   | 2838.38   | 0.29         | 1   |
| Cochiti to EB                                                              | 462       | PF 1    | 4000.00 | 4542.83   | 4546.70   |           | 4546.74   | 0.000315   | 2.43     | 5565.64   | 2761.69   | 0.23         | )   |
| Cochiti to EB                                                              | 461       | PF 1    | 4000.00 | 4543.03   | 4546.55   |           | 4546.58   | 0.000314   | 1.96     | 5675.34   | 2566.40   | 0.22         | !   |
| Cochiti to EB                                                              | 460       | PF 1    | 4000.00 | 4542.23   | 4546.37   |           | 4546.42   | 0.000409   | 2.30     | 4821.52   | 2400.48   | 0.25         | i   |
| Cochiti to EB                                                              | 459       | PF 1    | 4000.00 | 4542.33   | 4546.16   |           | 4546.22   | 0.000426   | 2.58     | 4278.39   | 2300.57   | 0.26         | i   |
| Cochiti to FB                                                              | 458       | PF 1    | 4000.00 | 4541.83   | 4545.77   |           | 4545.94   | 0.000698   | 3.69     | 2872.97   | 2344.23   | 0.34         |     |
| Total flow in cross section.                                               |           |         |         |           |           |           |           |            |          |           |           |              |     |

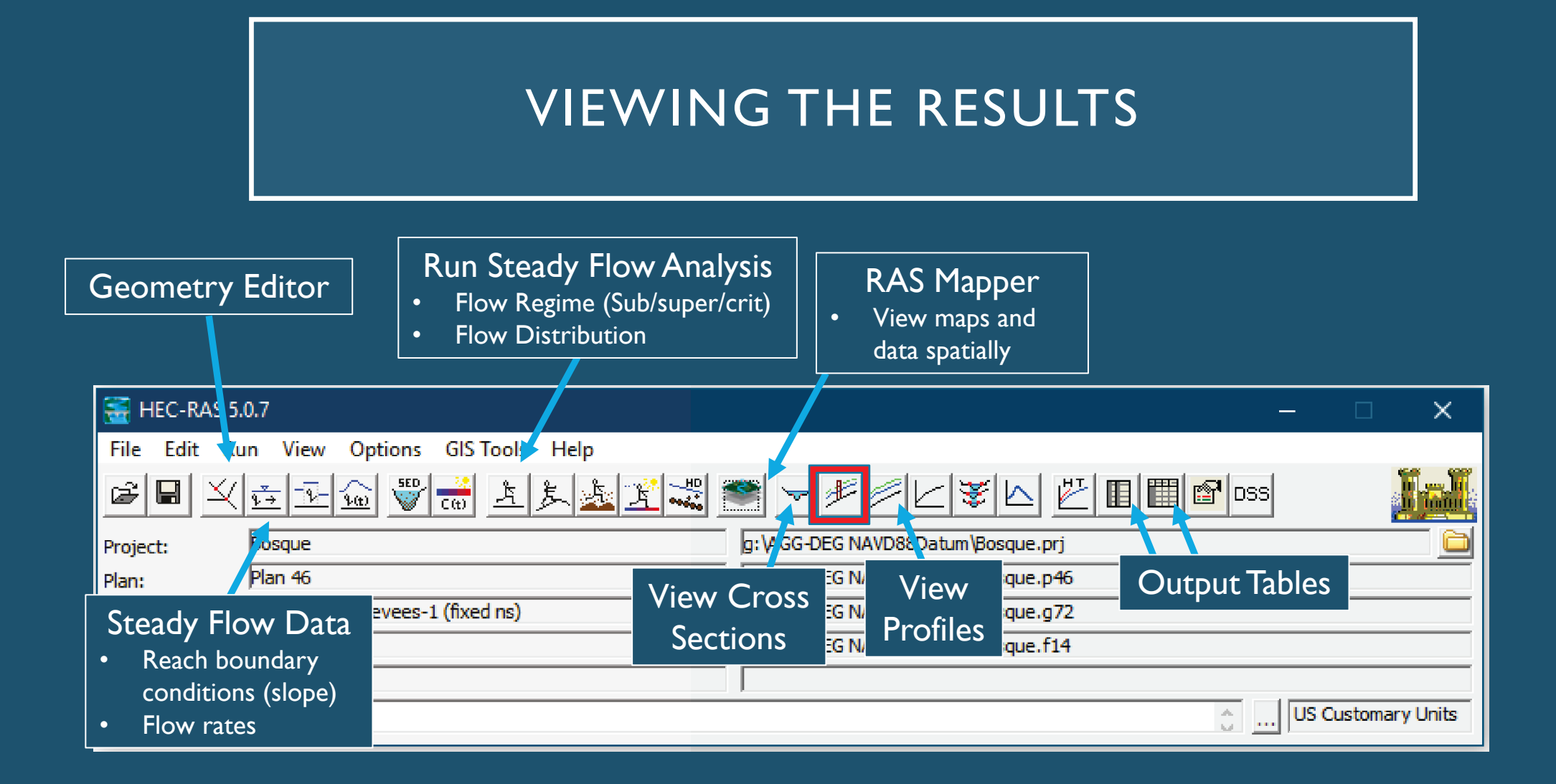

#### VIEWING THE RESULTS

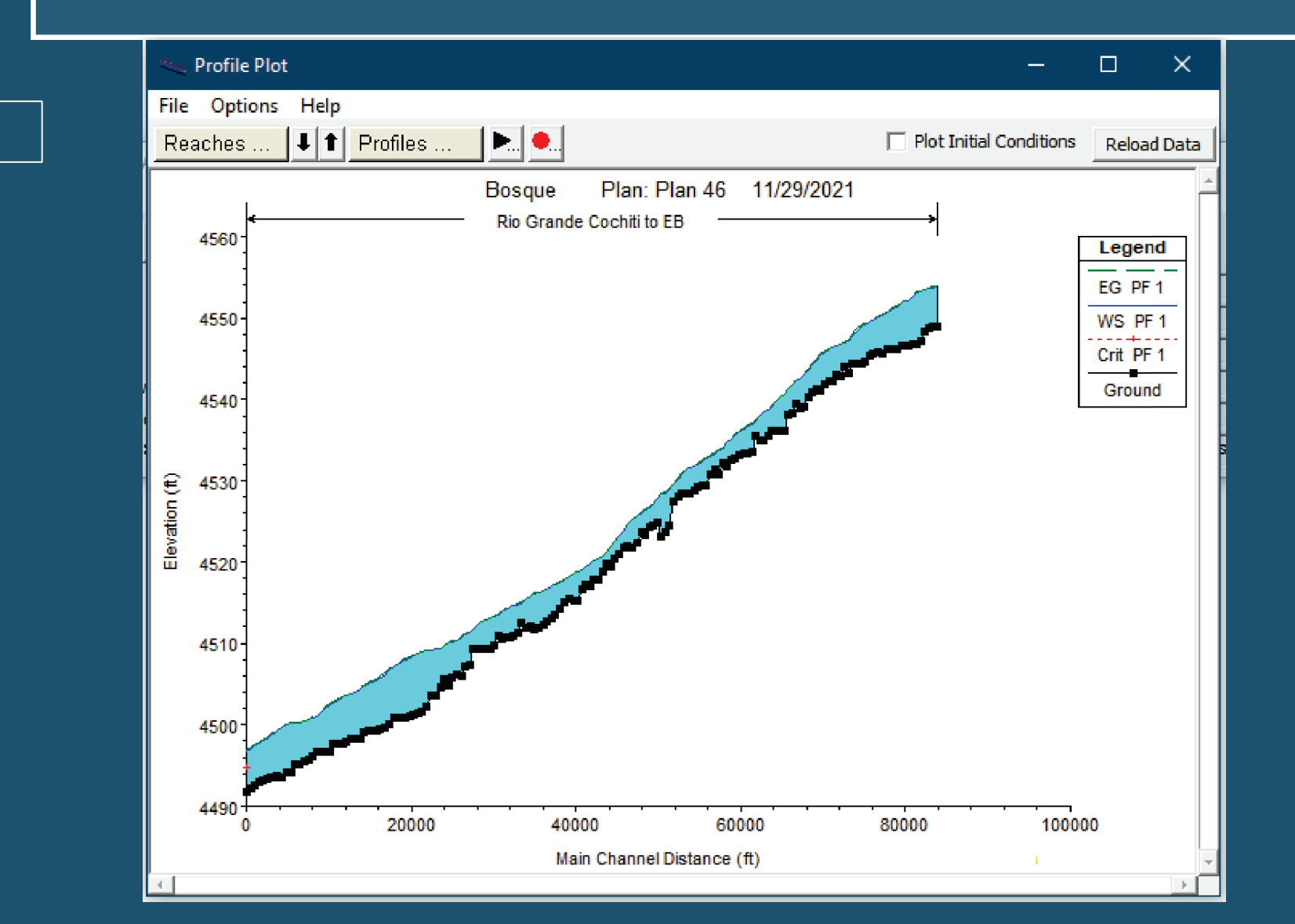

#### Flow profile

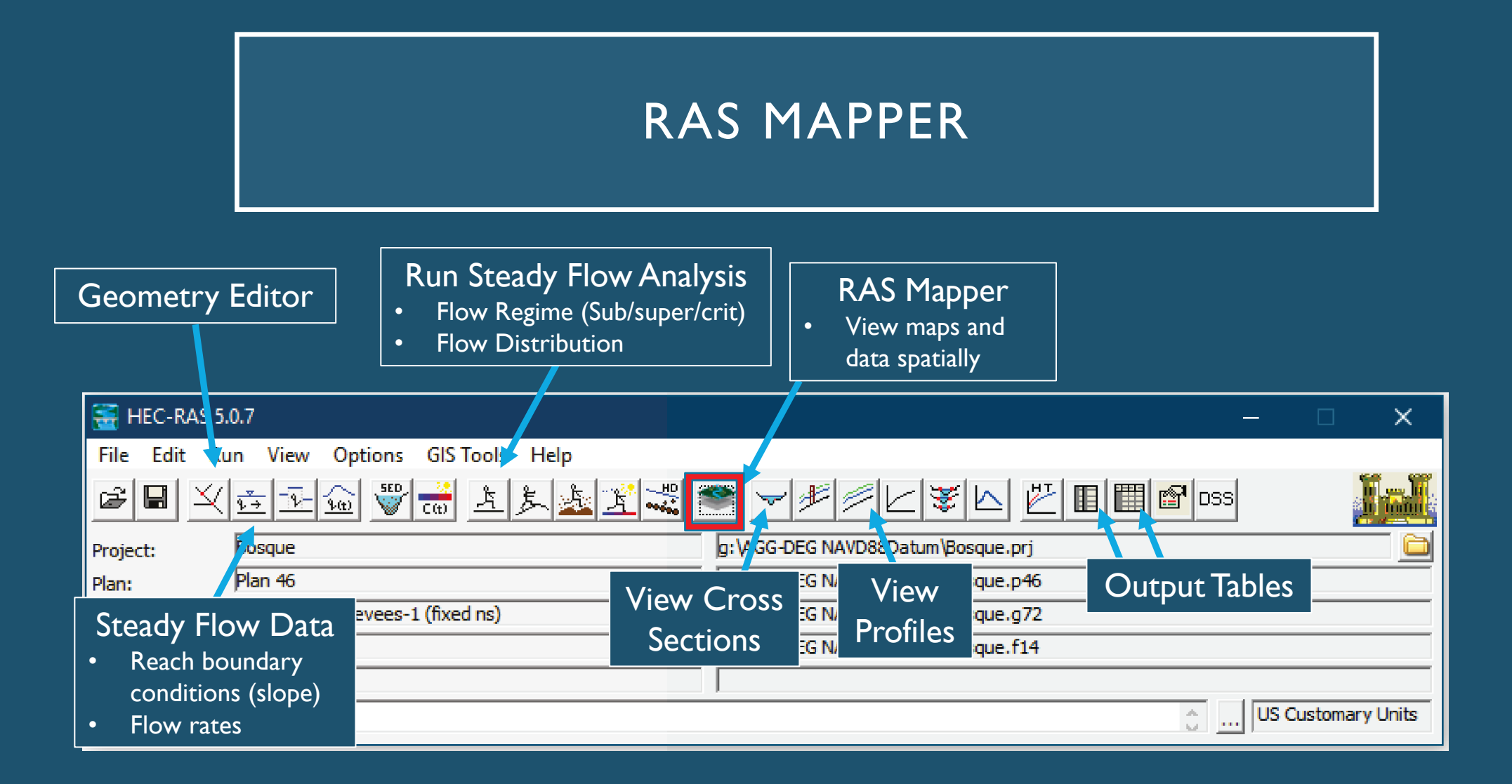

#### **RAS MAPPER**

#### What is RAS Mapper?

- HEC-RAS has the capability to perform inundation mapping of water surface profile results directly from HEC-RAS.
- Visualizes ID model results.
- Various types of map layer results can be generated,
  - depth of water
  - water surface elevations;
  - velocity
  - inundation boundary (shapefile)
  - flow (ID only right now)
  - depth times velocity
  - depth times velocity^2

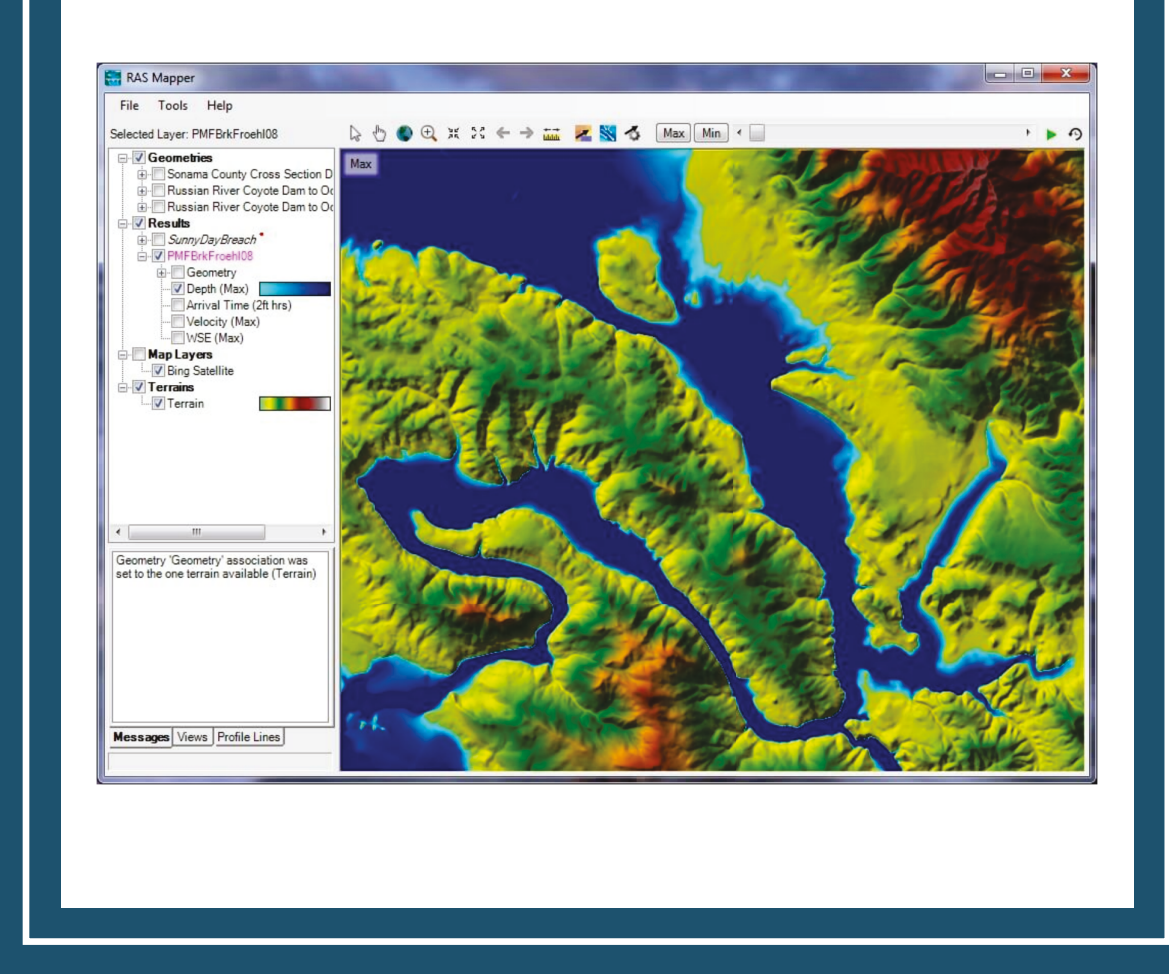

#### **RAS MAPPER**

- Allows for the exportation of raster files. (.tif and .vrt)
- What is a Raster File?
- A raster consists of a matrix of cells (or pixels) organized into rows and columns (or a grid) where each cell contains a value representing information, such as depth.

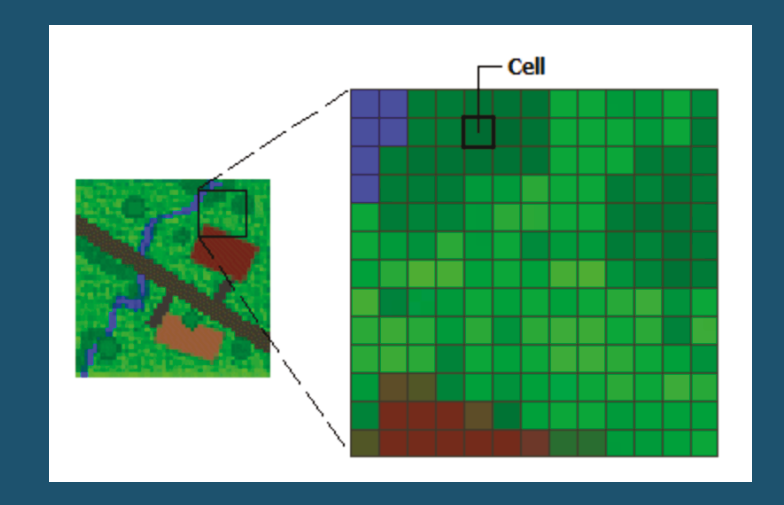

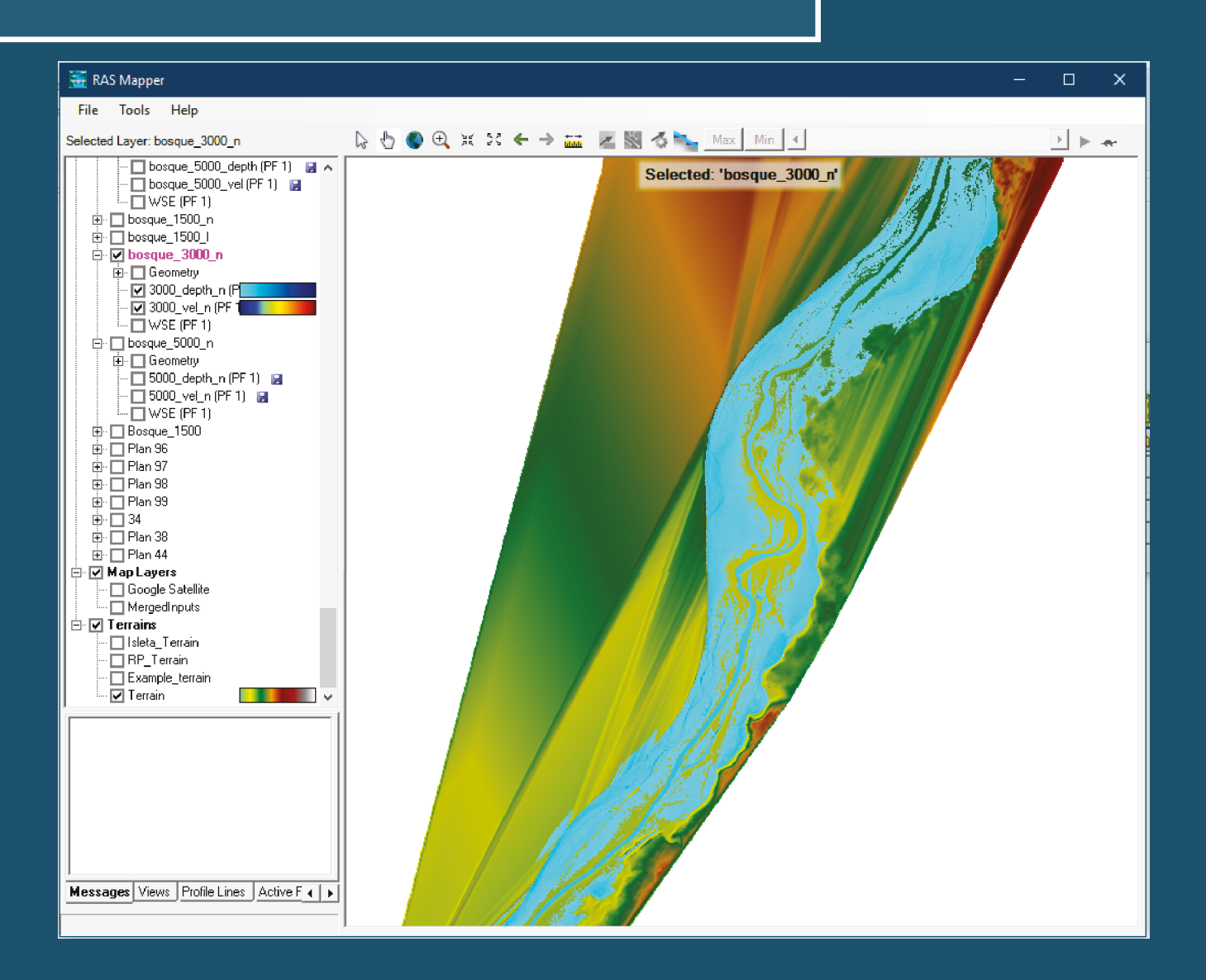

#### RAS MAPPER+ARCMAP

| Table 5 Rio ( | o Grande Silvery Minnow habitat velocity and depth range requirements (from Mortensen et al., |     |            |  |  |  |  |  |  |  |
|---------------|-----------------------------------------------------------------------------------------------|-----|------------|--|--|--|--|--|--|--|
|               | Velocity (cm/s)Depth (cm)                                                                     |     |            |  |  |  |  |  |  |  |
|               | Adult Habitat                                                                                 | <40 | >5 and <60 |  |  |  |  |  |  |  |
|               | Juvenile Habitat                                                                              | <30 | >1 and <50 |  |  |  |  |  |  |  |

<5

<15

 ArcMap is a mapping software developed by ESRI.

Larvae Habitat

 Using a tool called "ModelBuilder" the raster can be split up based on the depth and velocity requirements for each life stage of the Silvery Minnow.

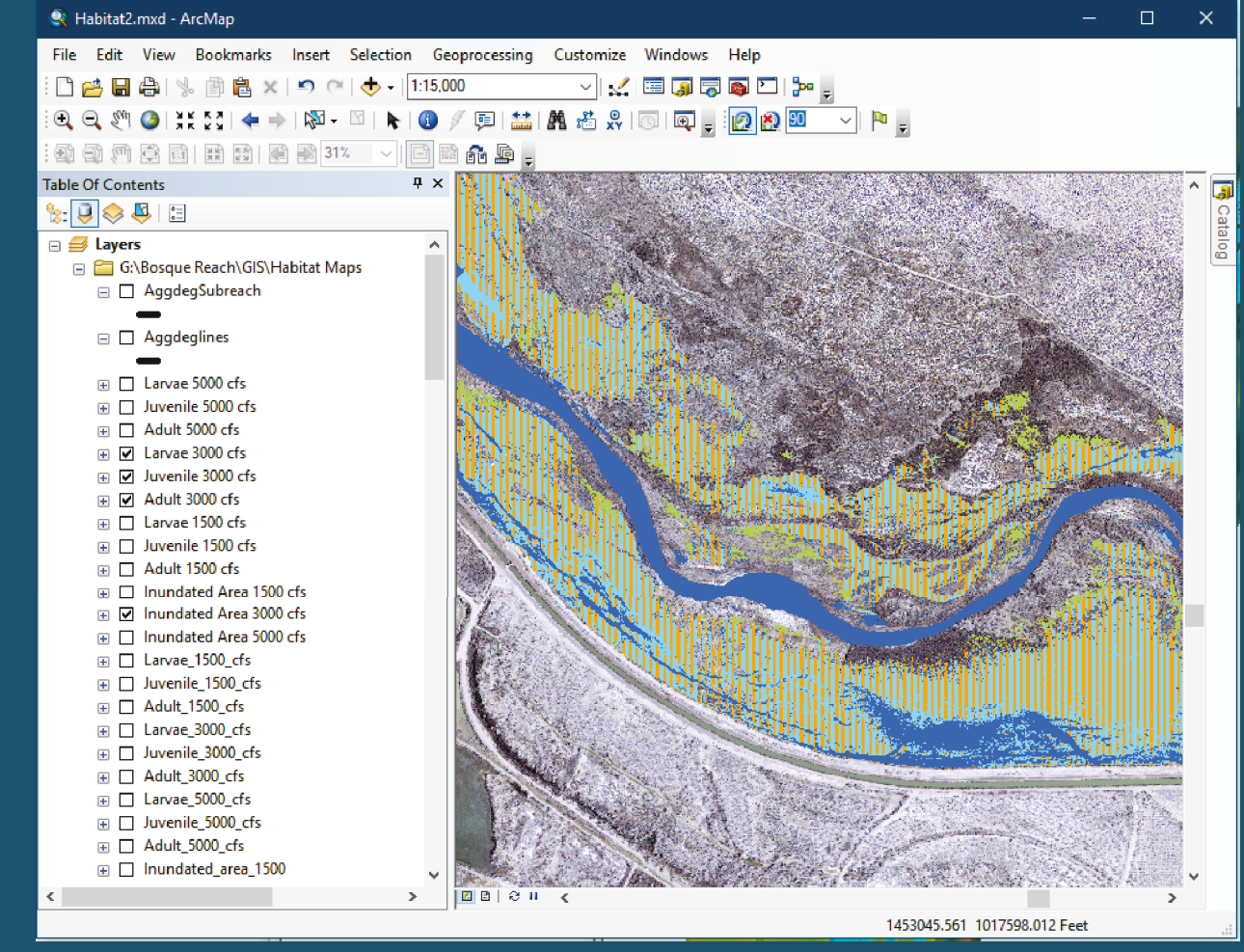

#### RAS MAPPER+ARCMAP

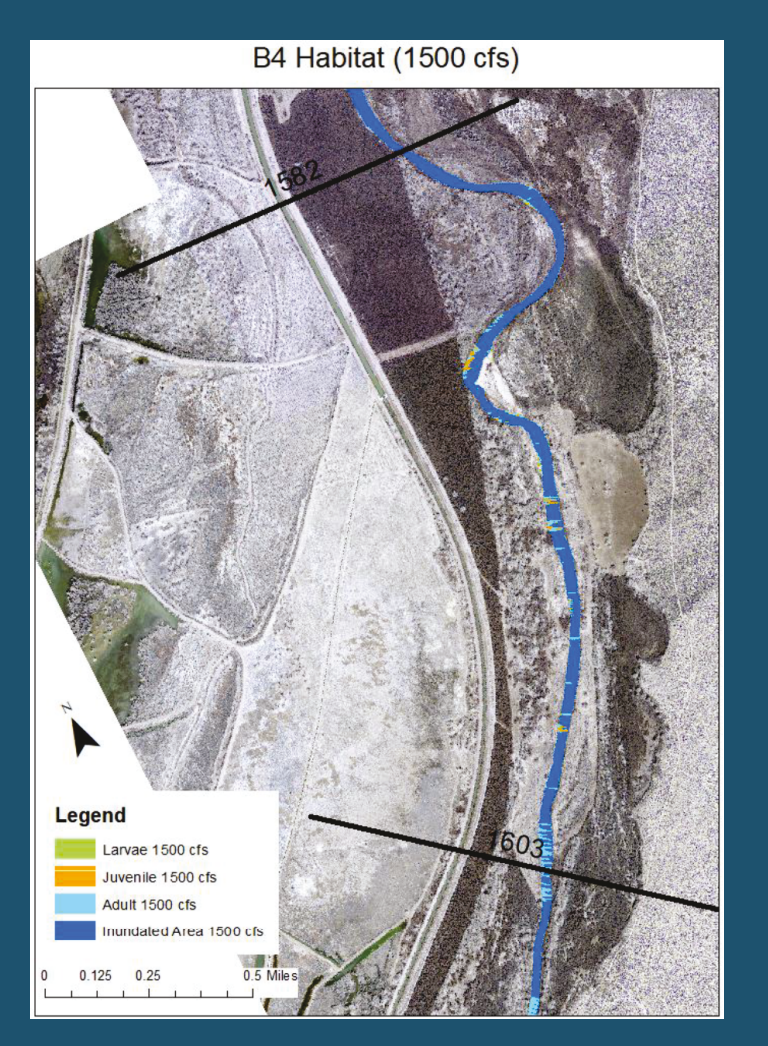

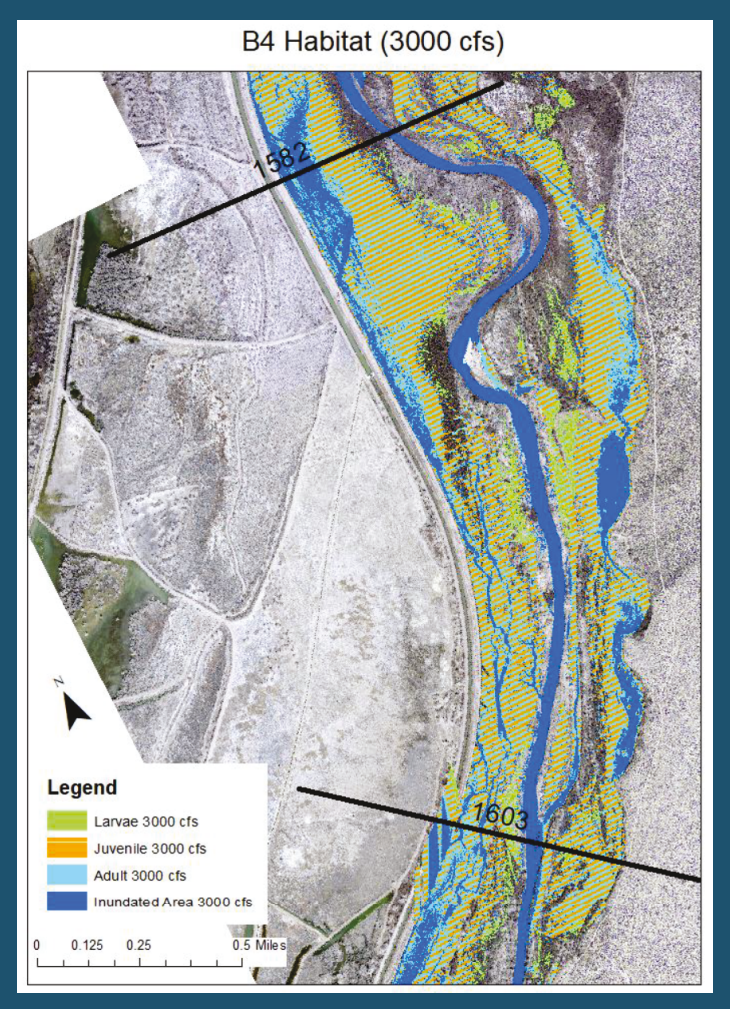

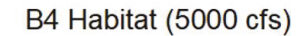

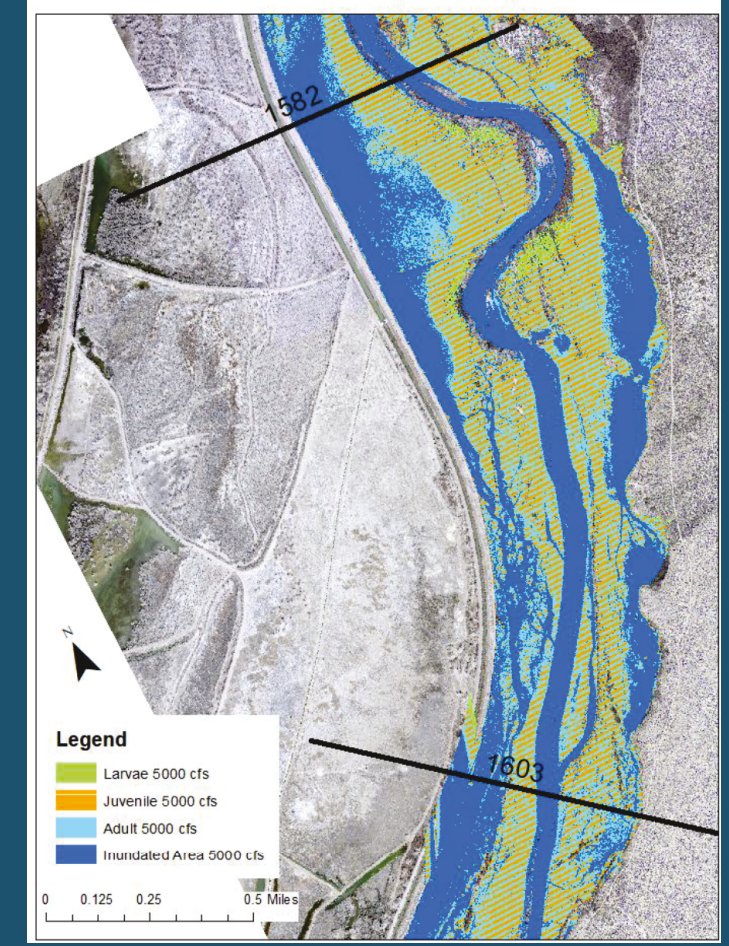